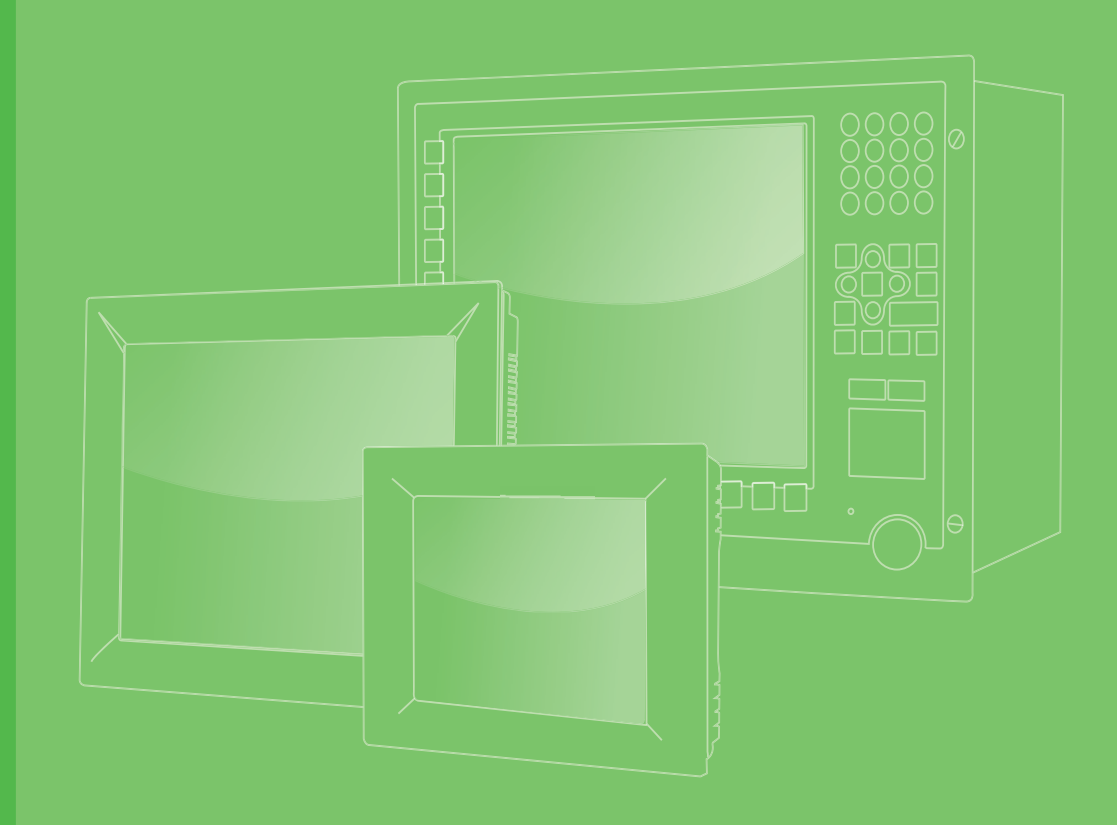

# **User Manual**

# **PPC-6120**

Intel® Core<sup>™</sup> i / Celeron® based Panel PC with a 12.1" Color TFT LCD

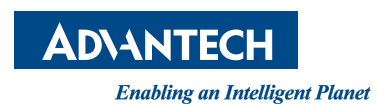

# Copyright

The documentation and the software included with this product are copyrighted 2014 by Advantech Co., Ltd. All rights are reserved. Advantech Co., Ltd. reserves the right to make improvements in the products described in this manual at any time without notice. No part of this manual may be reproduced, copied, translated or transmitted in any form or by any means without the prior written permission of Advantech Co., Ltd. Information provided in this manual is intended to be accurate and reliable. However, Advantech Co., Ltd. assumes no responsibility for its use, nor for any infringements of the rights of third parties, which may result from its use.

# **Acknowledgements**

Intel and Pentium are trademarks of Intel Corporation.

Microsoft Windows and MS-DOS are registered trademarks of Microsoft Corp.

All other product names or trademarks are properties of their respective owners.

# **Product Warranty (2 years)**

Advantech warrants to you, the original purchaser, that each of its products will be free from defects in materials and workmanship for two years from the date of purchase.

This warranty does not apply to any products which have been repaired or altered by persons other than repair personnel authorized by Advantech, or which have been subject to misuse, abuse, accident or improper installation. Advantech assumes no liability under the terms of this warranty as a consequence of such events.

Because of Advantech's high quality-control standards and rigorous testing, most of our customers never need to use our repair service. If an Advantech product is defective, it will be repaired or replaced at no charge during the warranty period. For outof-warranty repairs, you will be billed according to the cost of replacement materials, service time and freight. Please consult your dealer for more details.

If you think you have a defective product, follow these steps:

- 1. Collect all the information about the problem encountered. (For example, CPU speed, Advantech products used, other hardware and software used, etc.) Note anything abnormal and list any onscreen messages you get when the problem occurs.
- 2. Call your dealer and describe the problem. Please have your manual, product, and any helpful information readily available.
- 3. If your product is diagnosed as defective, obtain an RMA (return merchandize authorization) number from your dealer. This allows us to process your return more quickly.
- 4. Carefully pack the defective product, a fully-completed Repair and Replacement Order Card and a photocopy proof of purchase date (such as your sales receipt) in a shippable container. A product returned without proof of the purchase date is not eligible for warranty service.
- 5. Write the RMA number visibly on the outside of the package and ship it prepaid to your dealer.

Part No.200KC61220 Printed in China Edition 1 May 2014

# **Declaration of Conformity**

### CE

This product has passed the CE test for environmental specifications when shielded cables are used for external wiring. We recommend the use of shielded cables. This kind of cable is available from Advantech. Please contact your local supplier for ordering information.

### CE

This product has passed the CE test for environmental specifications. Test conditions for passing included the equipment being operated within an industrial enclosure. In order to protect the product from being damaged by ESD (Electrostatic Discharge) and EMI leakage, we strongly recommend the use of CE-compliant industrial enclosure products.

### FCC Class A

Note: This equipment has been tested and found to comply with the limits for a Class A digital device, pursuant to part 15 of the FCC Rules. These limits are designed to provide reasonable protection against harmful interference when the equipment is operated in a commercial environment. This equipment generates, uses, and can radiate radio frequency energy and, if not installed and used in accordance with the instruction manual, may cause harmful interference to radio communications. Operation of this equipment in a residential area is likely to cause harmful interference in which case the user will be required to correct the interference at his own expense.

# **Technical Support and Assistance**

- 1. Visit the Advantech web site at www.advantech.com/support where you can find the latest information about the product.
- 2. Contact your distributor, sales representative, or Advantech's customer service center for technical support if you need additional assistance. Please have the following information ready before you call:
  - Product name and serial number
  - Description of your peripheral attachments
  - Description of your software (operating system, version, application software, etc.)
  - A complete description of the problem
  - The exact wording of any error messages

# **Safety Instructions**

- 1. Read these safety instructions carefully.
- 2. Keep this User Manual for later reference.
- 3. Disconnect this equipment from any AC outlet before cleaning. Use a damp cloth. Do not use liquid or spray detergents for cleaning.
- 4. For plug-in equipment, the power outlet socket must be located near the equipment and must be easily accessible.
- 5. Keep this equipment away from humidity.
- 6. Put this equipment on a reliable surface during installation. Dropping it or letting it fall may cause damage.
- 7. The openings on the enclosure are for air convection. Protect the equipment from overheating. DO NOT COVER THE OPENINGS.
- 8. Make sure the voltage of the power source is correct before connecting the equipment to the power outlet.
- 9. Position the power cord so that people cannot step on it. Do not place anything over the power cord.
- 10. All cautions and warnings on the equipment should be noted.
- 11. If the equipment is not used for a long time, disconnect it from the power source to avoid damage by transient overvoltage.
- 12. Never pour any liquid into an opening. This may cause fire or electrical shock.
- 13. Never open the equipment. For safety reasons, the equipment should be opened only by qualified service personnel.
  - If one of the following situations arises, get the equipment checked by service personnel:
  - The power cord or plug is damaged.
  - Liquid has penetrated into the equipment.
  - The equipment has been exposed to moisture.
  - The equipment does not work well, or you cannot get it to work according to the user's manual.
  - The equipment has been dropped and damaged.
  - The equipment has obvious signs of breakage.
- 14. DO NOT LEAVE THIS EQUIPMENT IN AN ENVIRONMENT WHERE THE STORAGE TEMPERATURE MAY GO BELOW -20° C (-4° F) OR ABOVE 60° C (140° F). THIS COULD DAMAGE THE EQUIPMENT. THE EQUIPMENT SHOULD BE IN A CONTROLLED ENVIRONMENT.
- 15. CAUTION: DANGER OF EXPLOSION IF BATTERY IS INCORRECTLY REPLACED. REPLACE ONLY WITH THE SAME OR EQUIVALENT TYPE RECOMMENDED BY THE MANUFACTURER, DISCARD USED BATTERIES ACCORDING TO THE MANUFACTURER'S INSTRUCTIONS.
- 16. The sound pressure level at the operator's position according to IEC 704-1:1982 is no more than 70 dB (A).

DISCLAIMER: This set of instructions is given according to IEC 704-1. Advantech disclaims all responsibility for the accuracy of any statements contained herein.

# **Safety Precaution - Static Electricity**

Follow these simple precautions to protect yourself from harm and the products from damage.

- To avoid electrical shock, always disconnect the power from your PC chassis before you work on it. Don't touch any components on the CPU card or other cards while the PC is on.
- Disconnect power before making any configuration changes. The sudden rush of power as you connect a jumper or install a card may damage sensitive electronic components.

# **Battery Information**

Batteries, battery packs and accumulators should not be disposed of as unsorted household waste. Please use the public collection system to return, recycle, or treat them in compliance with the local regulations.

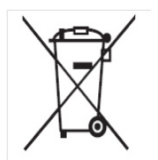

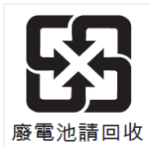

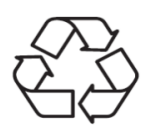

PPC-6120 User Manual

# Contents

| Chapter | 1          | Overview                                                                                                    | 1                                              |
|---------|------------|----------------------------------------------------------------------------------------------------|------------------------------------------------|
|         | 1.1<br>1.2 | Introduction<br>Specifications<br>1.2.1 General Specifications<br>1.2.2 Power Specifications<br>1.2.3 Touchscreen Specifications<br>1.2.4 Environment Specifications<br>1.2.5 Certification<br>1.2.6 IP Grade                | 2<br>2<br>2<br>3<br>3<br>3<br>3<br>3<br>4<br>4 |
|         | 1.3        | Dimensions<br>Figure 1.1 Dimensions                                                                                                    | 5<br>5                                         |
| Chapter | 2          | System Setup                                                                                                    | 7                                              |
|         | 2.1        | A Quick Tour<br>Figure 2.1 Front Panel of Panel PC<br>Figure 2.2 Side View of Panel PC<br>Figure 2.3 IO Connectors of Panel PC                                                                                               | 8<br>8<br>9<br>10                              |
|         | 2.2        | Installation Procedures<br>2.2.1 Connecting Power Cord<br>Figure 2.4 Connecting Power Cord<br>2.2.2 Connecting Keyboard and Mouse<br>2.2.3 Switching on Power                                                                | 11<br>11<br>11<br>11<br>11                     |
|         | 2.3        | Installing CPU<br>Figure 2.5 Unfastening Screws on Rear Cover<br>Figure 2.6 Unplugging Switch Wire<br>Figure 2.7 Remove rear cover<br>Figure 2.8 CPU fasten in socket<br>Figure 2.9 CPU cooler<br>Figure 2.10Assemble cooler | 12<br>12<br>12<br>13<br>13<br>14<br>14         |
|         | 2.4        | Installing Memory<br>Figure 2.11Install Memory                                                                                                    | 15                                             |
|         | 2.5        | Installing HDD<br>Figure 2.12Loosen HDD bracket screws<br>Figure 2.13Fix HDD in HDD brackets<br>Figure 2.14Assemble HDD                                                                                                    | 15<br>15<br>16<br>16                           |
|         | 2.6        | Installing mSATA<br>Figure 2.15Assemble MSATA                                                                                                    | 17<br>17                                       |
|         | 2.7        | Installing Wireless LAN Card<br>Figure 2.16 Assemble wireless card and antenna<br>Figure 2.17 Replace the HDD module<br>Figure 2.18 View of assemble antenna                                                                 | 17<br>17<br>18<br>18                           |
|         | 2.8        | Installing PPC-6120-EXPE<br>Figure 2.19PPC-6120-EXPE module<br>Figure 2.20Remove riser card door<br>Figure 2.21Assemble riser card<br>Figure 2.22Complete assemble expansion kits                                            | 19<br>19<br>19<br>20<br>20                     |
|         | 2.9        | Installing Hook<br>Figure 2.23Installing Hook                                                                                                    | 21<br>21                                       |
|         | 2.10       | Quick Installation of PPC<br>Figure 2.24Put Panel PC into Cabinet<br>Figure 2.25Installing PC with Clamp<br>Figure 2.26Installing Hook                                                                                       | 22<br>22<br>22<br>22                           |

# Chapter 3 Jumpers and Connectors......25

| 3.1 | Jumpers and Connectors            |  |
|-----|-----------------------------------|--|
|     | Figure 3.1 Front View of PCM-8210 |  |
|     | Table 3.1: Connectors             |  |
| 3.2 | External COM Ports Pin Definition |  |
|     | Figure 3.2 COM Port               |  |
|     | 6                                 |  |

### 

| 4.1 | Driver | Installation                      |    |
|-----|--------|-----------------------------------|----|
| 4.2 | BIOS   | Setup Program                     |    |
|     | 4.2.1  | Entering BIOS Setup               |    |
|     | 4.2.2  | Adjustment of LCD Brightness      |    |
|     | 4.2.3  | COM5 Mode Selection (RS422/RS485) |    |
|     | 4.2.4  | COM5 RS485 Terminate Selection    | 36 |
|     | 4.2.5  | Wake on LAN                       |    |
|     | 4.2.6  | AT & ATX Setting                  | 39 |

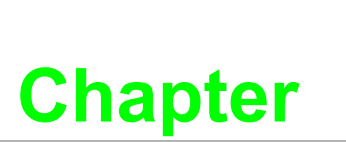

**Overview** 

This chapter gives basic information about the PPC-6120.
Sections include:
Introduction
Specifications
Dimensions

# 1.1 Introduction

Advantech's PPC-6120 is a 4th Generation Intel Core<sup>™</sup> i / Celeron based Panel PC with a 12" color TFT LCD. It features extremely high computing power, various connectors, and can be installed in virtually any application. In addition, its user-friendly interface makes it a great host for information appliances. Four RS232, one isolated RS422/485 and Dual Gb Ethernet connectors support Intel AMT, one expansion slot make PPC-6120 highly reliable, and provides a great solution for versatile applications.

# **1.2 Specifications**

### **1.2.1 General Specifications**

| Product          | PPC-6120                                                                        |                          |              |               |  |  |
|------------------|---------------------------------------------------------------------------------|--------------------------|--------------|---------------|--|--|
| LCD Specfication | 12.1"LCD                                                                        |                          |              |               |  |  |
| Display type     | 12.1"TFT LCD (LED backlight)                                                    |                          |              |               |  |  |
| Max. Resolution  | 1024 x 768                                                                      |                          |              |               |  |  |
| Supported Color  | 262K/16.2M                                                                      |                          |              |               |  |  |
| Dot Pitch        | 0.240(H) x 0.240(V)                                                             |                          |              |               |  |  |
| View Angle       | 80 (left), 80 (right), 70                                                       | ) (up), 70 (dowr         | ı)           |               |  |  |
| Luminance        | 600                                                                             |                          |              |               |  |  |
| Contrast Ratio   | 700                                                                             |                          |              |               |  |  |
| Backlight Life   | 50,000 hrs                                                                      |                          |              |               |  |  |
| Weight           | 3.8kg (8.38lb)                                                                  |                          |              |               |  |  |
| Dimension        | 325.00 x 253.80 x 73                                                            | .80 mm (12.80"           | x 9.99" x 2. | 91")          |  |  |
|                  | 4th Generation Intel®<br>Design Power: 35W/4                                    | ) Core™ i / Cele<br>15W) | eron® Proce  | ssor (Thermal |  |  |
|                  | Туре                                                                            | Frequence                | Cache        | TDP           |  |  |
|                  | 17-4770TE                                                                       | 2.3GHz                   | 8M           | 45W           |  |  |
|                  | 15-4570TE                                                                       | 2.7GHz                   | 4M           | 35W           |  |  |
| CPU              | I3-4330TE                                                                       | 2.4GHz                   | 4M           | 35W           |  |  |
|                  | PENTIUM-G3320TE                                                                 | 2.3GHz                   | 3M           | 35W           |  |  |
|                  | Celeron-1820TE                                                                  | 2.2GHz                   | 2M           | 35W           |  |  |
|                  | I5-4590T                                                                        | 2.0GHz                   | 6M           | 35W           |  |  |
|                  | I3-4350T                                                                        | 3.1GHz                   | 4M           | 35W           |  |  |
|                  | 13-4340TE                                                                       | 2.6GHz                   | 4M           | 35W           |  |  |
| Chipset          | Intel Q87                                                                       |                          |              |               |  |  |
| Memory           | Support dual channel DDR3/DDR3L up to 16 GB                                     |                          |              |               |  |  |
| Storage          | 1 x standard SATA co                                                            | onnector for HD          | D, 1 x mSAT  | A socket      |  |  |
| Network (LAN)    | 2 x Gigabit Ethernet ports, support Intel AMT9.0                                |                          |              |               |  |  |
|                  | 5 x COM port: 1 x RS422/485(isolation), 4 x RS232<br>4 x external USB 3.0 ports |                          |              |               |  |  |
|                  | 1 x Display Port 1.2                                                            |                          |              |               |  |  |
| 1/0              | 1 x DB15 VGA out                                                                |                          |              |               |  |  |
|                  | 1 x Line out port: 1 x MIC in                                                   |                          |              |               |  |  |
|                  | 1 x Power Button                                                                |                          |              |               |  |  |
| Speaker          | 1W Stereo Speaker x                                                             | 2                        |              |               |  |  |
| Bue Expansion    | 1 x MiniPCle (Standa                                                            | rd)                      |              |               |  |  |
| BUS EXPANSION    | 1 x PCle x 4 / 1 x PCl through riser (Optional)                                 |                          |              |               |  |  |
| OS Support       | Win 7, Win 8, Win 8.1                                                           | I, Linux                 |              |               |  |  |

### **1.2.2 Power Specifications**

| Power<br>Consumption | I7-4770TE: 84W (Test system: Windows7 64bit), 83W (Test sys-<br>tem: Windows8 64bit)<br>I5-4590TE: 65W (Test system: Windows7 64bit), 61W (Test sys-<br>tem: Windows8 64bit)<br>I3-4330TE: 56W (Test system: Windows7 64bit), 54W (Test sys-<br>tem: Windows8 64bit)<br>Petium-G3320TE: 47W (Test system: Windows7 64bit), 46W (Test<br>system: Windows8 64bit) |
|----------------------|----------------------------------------------------------------------------------------------------|
|                      | system: Windows8 64bit)                                                                                                    |
| Input Voltage        | 12 - 30 Vdc, 9.5A                                                                                                    |

**Note!** For details about the above test conditions for power consumption, please see Remark 1.

### **1.2.3 Touchscreen Specifications**

| Туре               | Five wire resistive |
|--------------------|---------------------|
| Resolution         | 2048 x 2048         |
| Light Transmission | 80%+/-3%            |
| Controller         | COM interface       |
| Durability         | 36 million          |

### **1.2.4 Environment Specifications**

| Operating<br>Temperature | 0 ~ 50°C (32 ~ 122°F)                   |
|--------------------------|-----------------------------------------|
| Storage Temperature      | -20 ~ 60°C (-4 ~ 140°F)                 |
| Relative Humidity        | 10 ~ 95% @ 40°C (Non-condensing)        |
| Shock                    | 10 G peak acceleration (11 ms duration) |
| Vibration                | 5 ~ 500 Hz 1 G RMS                      |

### 1.2.5 Certification

| EMC    | BSMI, CE, FCC Class A |
|--------|-----------------------|
| Safety | CB, CCC, BSMI, UL     |

### 1.2.6 IP Grade

| Front Panel  |                |  |
|--------------|----------------|--|
| Dust-Proof & | IP65 compliant |  |
| Water-Proof  |                |  |

### Remark 1:

### Power consumption (PPC-6120):

| Test        | Test Configuration                                                                                                  | Test System                    |
|-------------|----------------------------------------------------------------------------------------------------|--------------------------------|
| Burn-in 7.0 | Memory: Transcend 8G DDR3 1600 * 1<br>HDD: Seageat 500G 2.5"* 1<br>IO: COM Port RS232 loopback x4, USB3.0 device *4 | Win 7 (64bit)<br>Win 8 (64bit) |

# 1.3 Dimensions

308.79

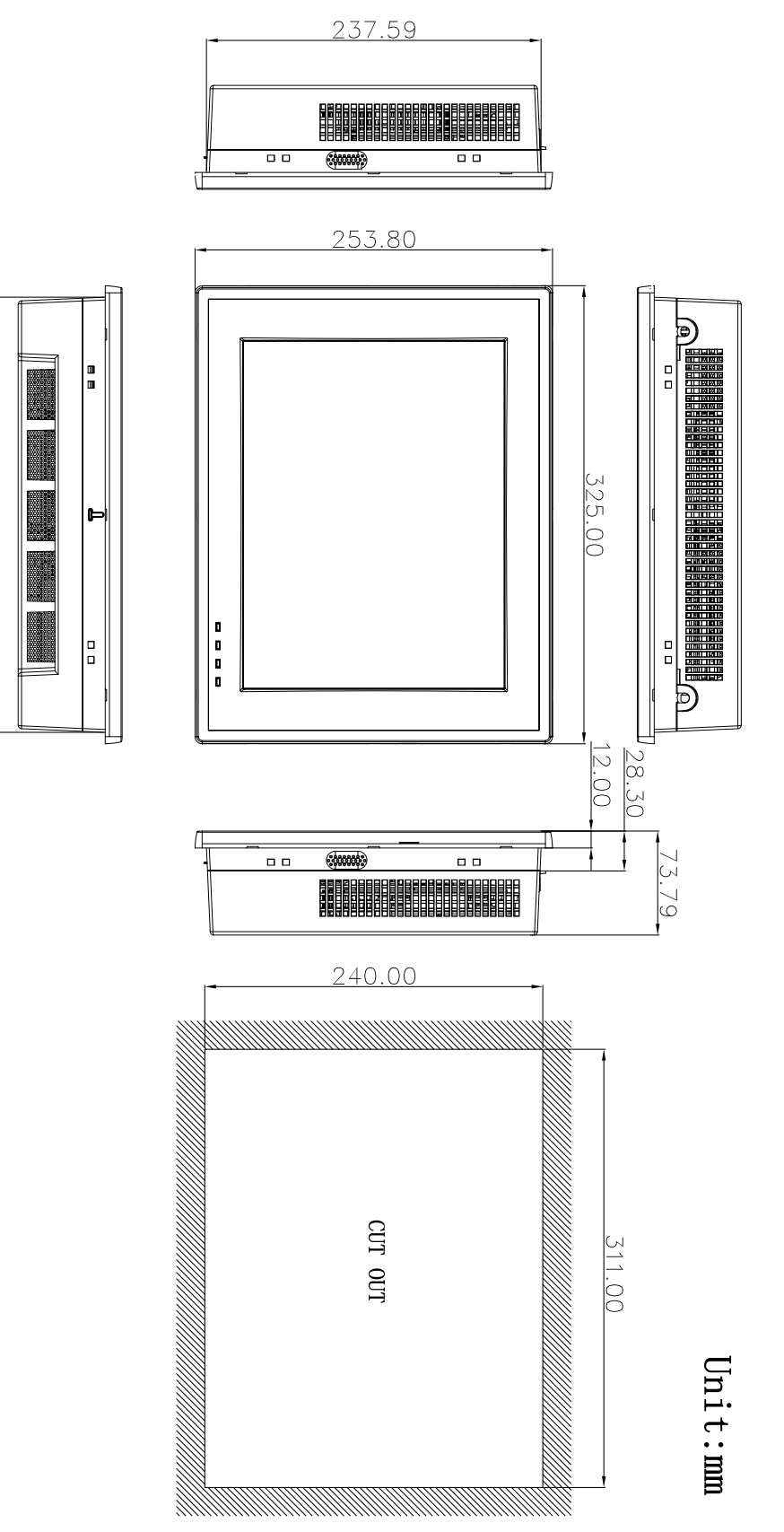

Figure 1.1 Dimensions

# Note!

Specification of mounting VESA screw: M4. Depth of screw hole: 6 mm (Max.).

*Warning!* Use suitable mounting apparatus to avoid risk of injury.

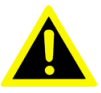

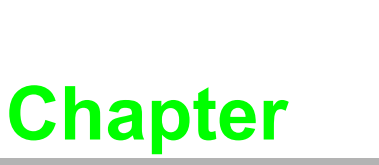

2

# System Setup

Sections include:

- A Quick Tour
- Installation Procedures
- Installing Memory
- Installing HDD
- Installing Mini SATA
- Installing Wireless LAN
- Installing Expansion Card
- Installing Hook
- Quick Installation of PPC-6120

# 2.1 A Quick Tour

Before starting to set up the panel PC, take a moment to become familiar with the locations and purposes of controls, drivers, connectors and ports, which are illustrated in the figures below.

When placed upright on the desktop, the front panel of the panel PC appears as shown in Figure 2.1.

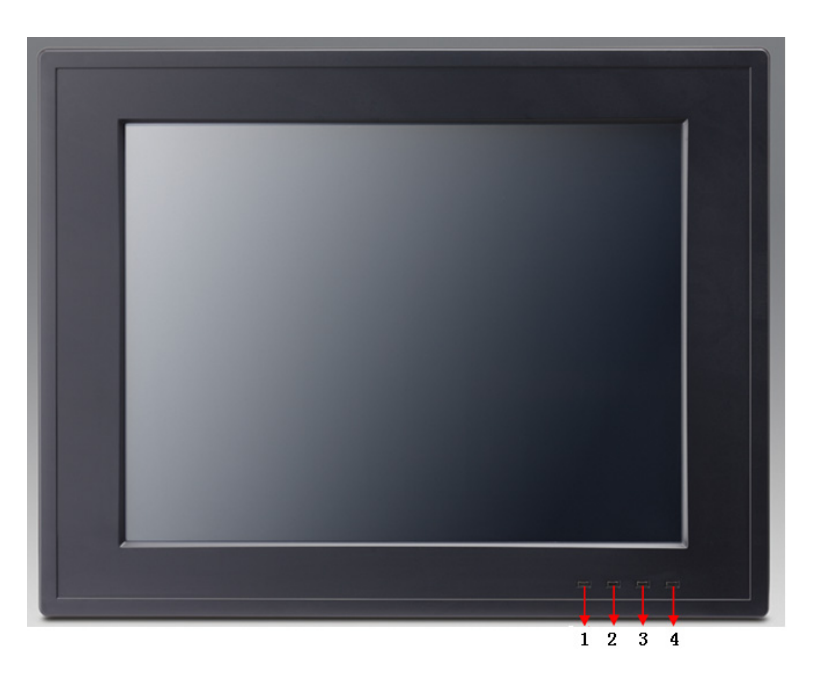

Figure 2.1 Front Panel of Panel PC

- 1. Light sense indicator (Light sense)
- 2. Network status indicator (LAN LED)
- 3. HDD status indicator (HDD LED)
- 4. Power status indicator (Power LED)

| Status        | l                                 | AN LED                             |                                    |           |  |
|---------------|-----------------------------------|------------------------------------|------------------------------------|-----------|--|
| Sidius        | LAN1                              | LAN2                               |                                    | FOWER LED |  |
| Power On (S0) | Green<br>(Operating,<br>flashing) | Yellow<br>(Operating,<br>flashing) | Yellow<br>(Operating,<br>flashing) | Green     |  |

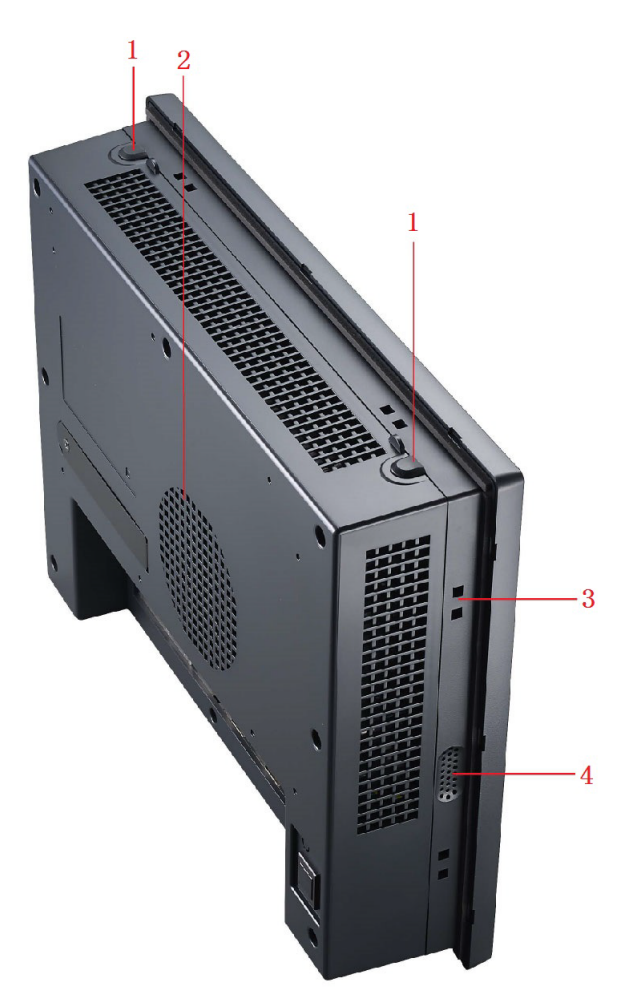

Figure 2.2 Side View of Panel PC

- 1. Antenna hole
- 2. CPU cooler holes
- 3. Hook hole for panel mount (8 holes)
- 4. Speaker (left & right)

### I/O connectors:

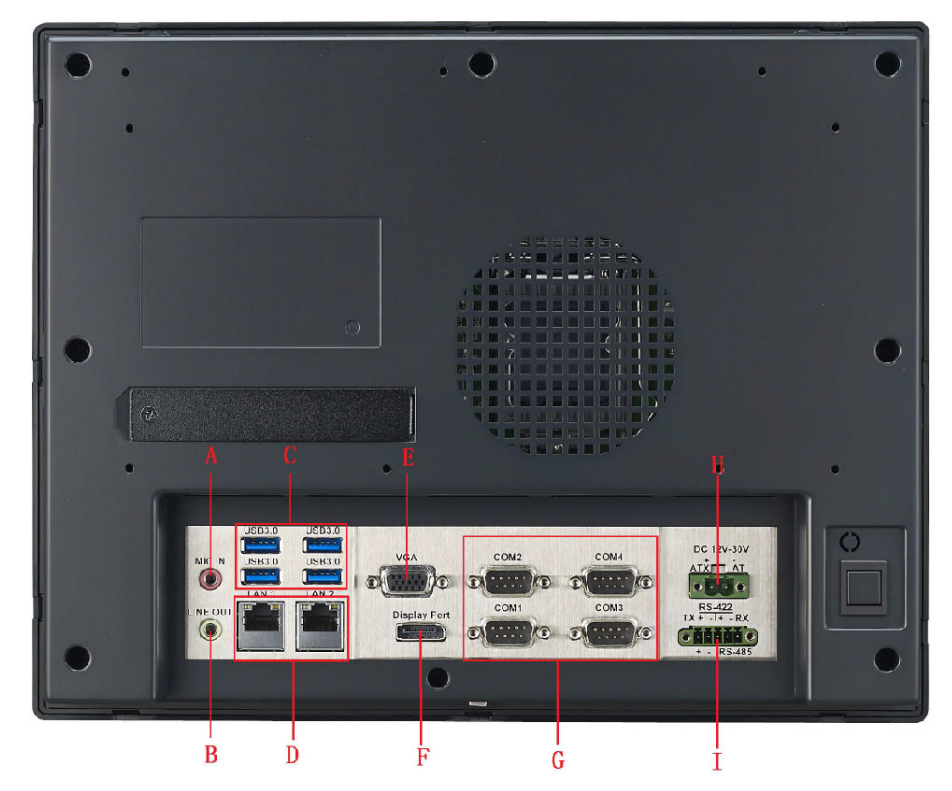

Figure 2.3 IO Connectors of Panel PC

- A: MIC In
- B: Line Out
- C: USB 3.0 \* 4
- D: Gigabit Ethernet x 2 (supports iAMT 9.0)
- E: VGA Port
- F: Display Port 1.2
- G: COM RS-232 x 4
- H: DC inlet and AT/ATX switch
- I: RS422/485 (Isolation)

# 2.2 Installation Procedures

### 2.2.1 Connecting Power Cord

The panel PC can only be powered through a DC electrical outlet ( $12 \sim 30$  V). Be sure to hold the plug end only. Follow these procedures to connect the power cord:

- 1. Connect the female end of the power cord to the DC inlet of the panel PC.
- 2. Connect the 3-pin male plug of the power cord to an electrical outlet.

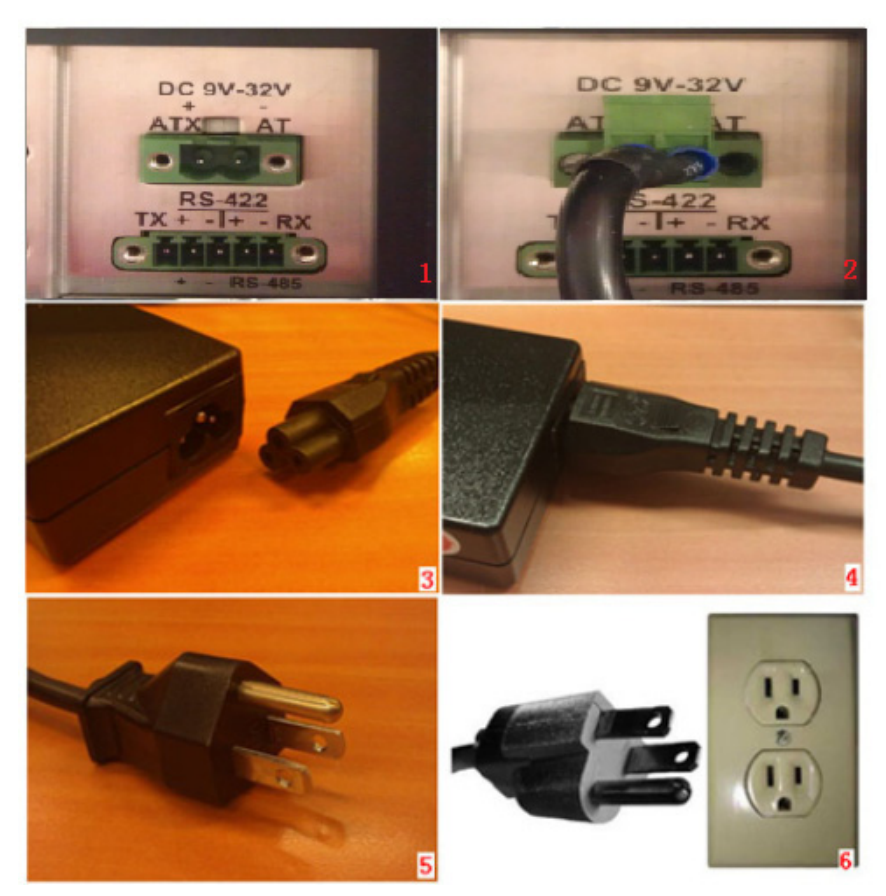

Figure 2.4 Connecting Power Cord

### 2.2.2 Connecting Keyboard and Mouse

Connect the mouse and keyboard to the I/O connector of the panel PC.

### 2.2.3 Switching on Power

The power switch is located on the lower right corner on the rear cover of the panel PC.

# 2.3 Installing CPU

1. Unfasten the screws on the rear cover (8 screws).

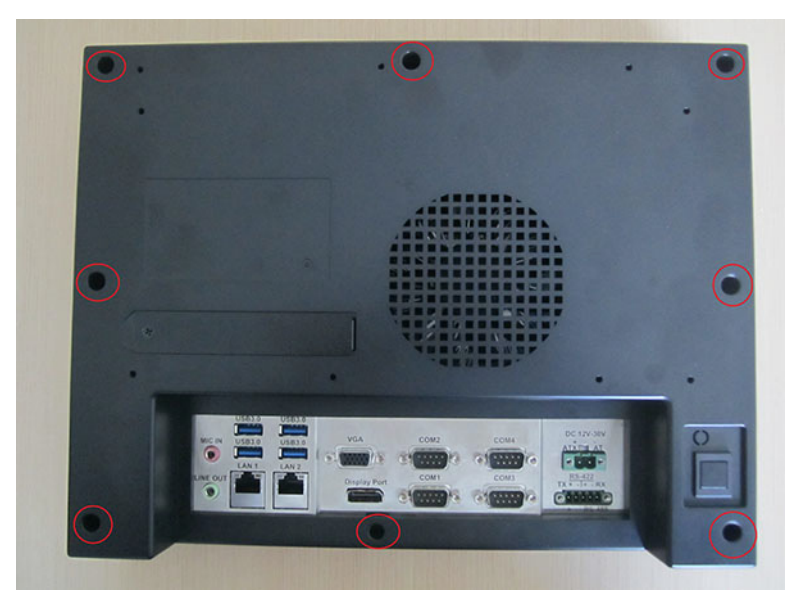

Figure 2.5 Unfastening Screws on Rear Cover

2. Unplug the switch wire from the main board and remove the rear cover.

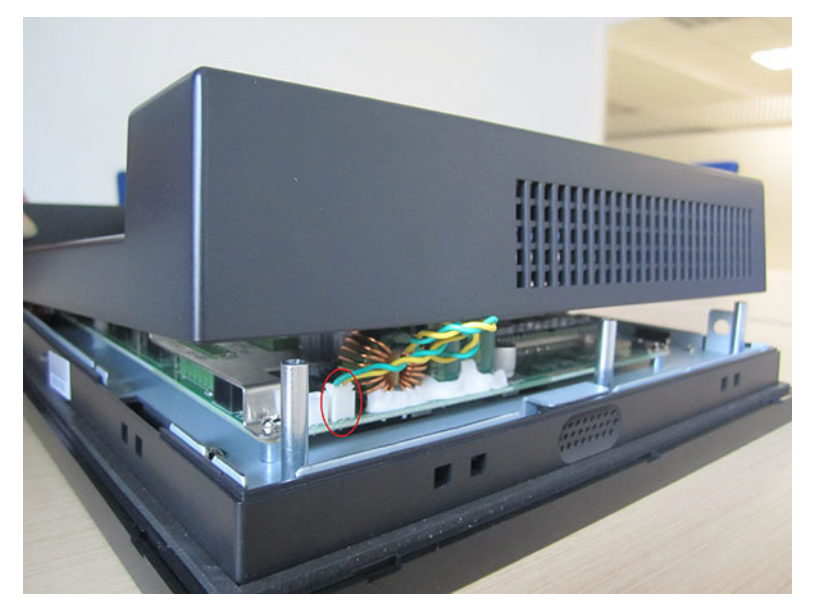

Figure 2.6 Unplugging Switch Wire

Chapter 2 System Setup

3. Remove rear cover.

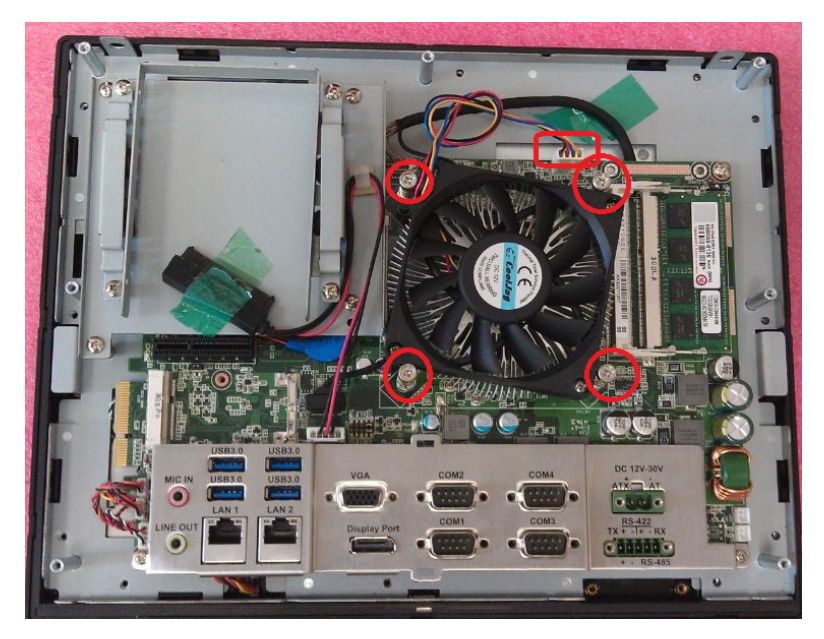

Figure 2.7 Remove rear cover

4. Put the CPU in the CPU socket and fasten the securing bracket.

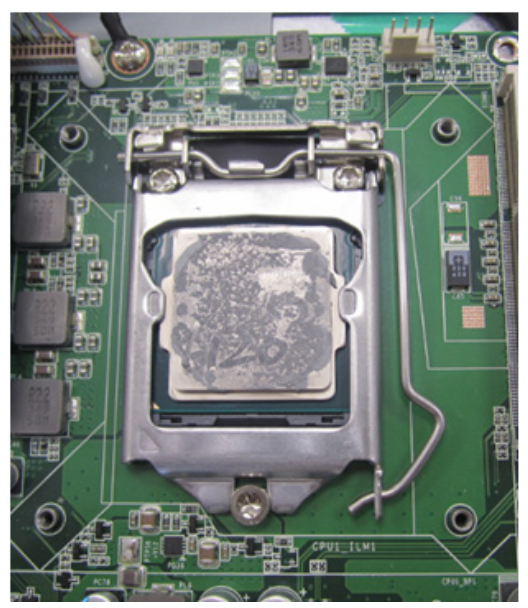

Figure 2.8 CPU fasten in socket

5. Take the cooler from the carton, note that thermal pad is assembled on the cooler.

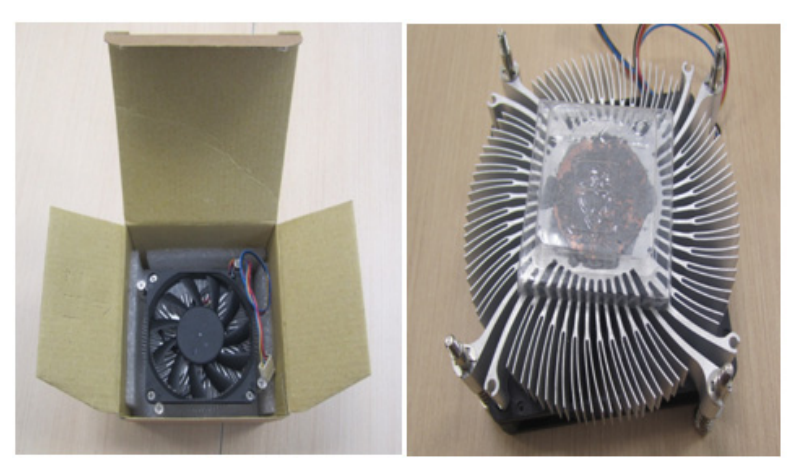

Figure 2.9 CPU cooler

6. Place the cooler on the M/B frame and insert the cooler power cable.

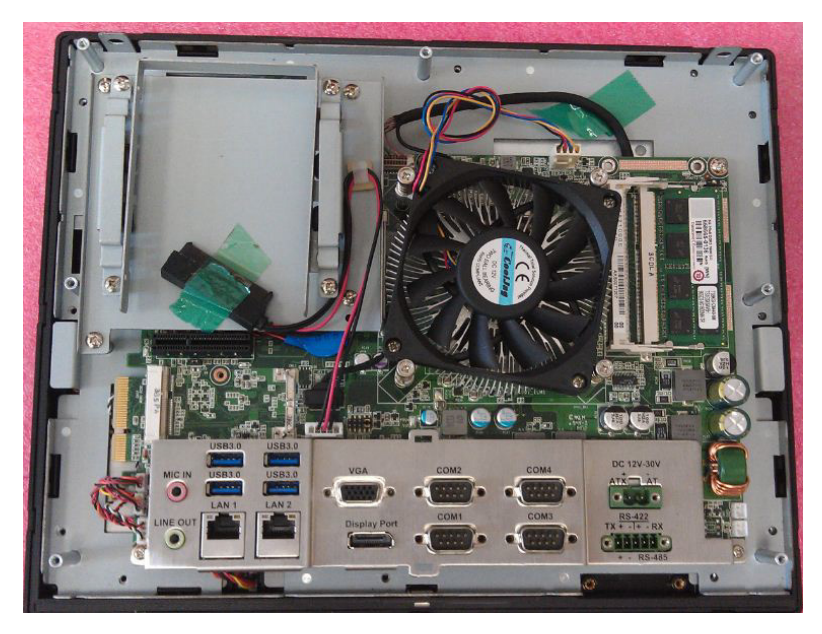

Figure 2.10 Assemble cooler

# 2.4 Installing Memory

1. Follow section 2.3 to remove rear cover, assemble memory in the location below, and place in the lowest socket first.

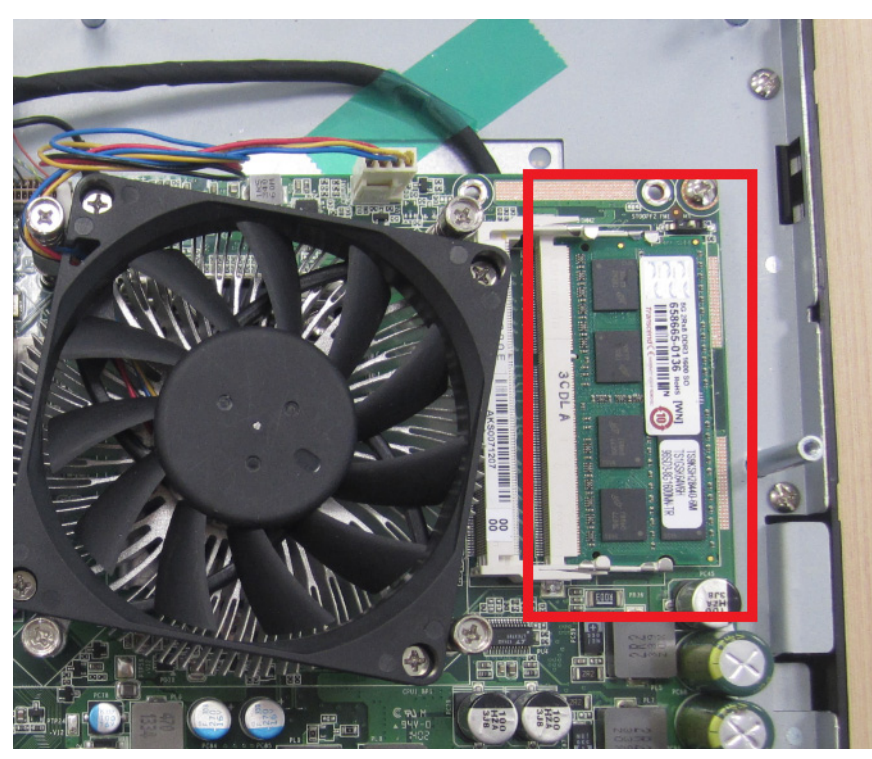

Figure 2.11 Install Memory

# 2.5 Installing HDD

- 1. Follow section 2.3 step to remove rear cover.
- 2. Remove the green tape and unfasten the four screws to take off HDD bracket.

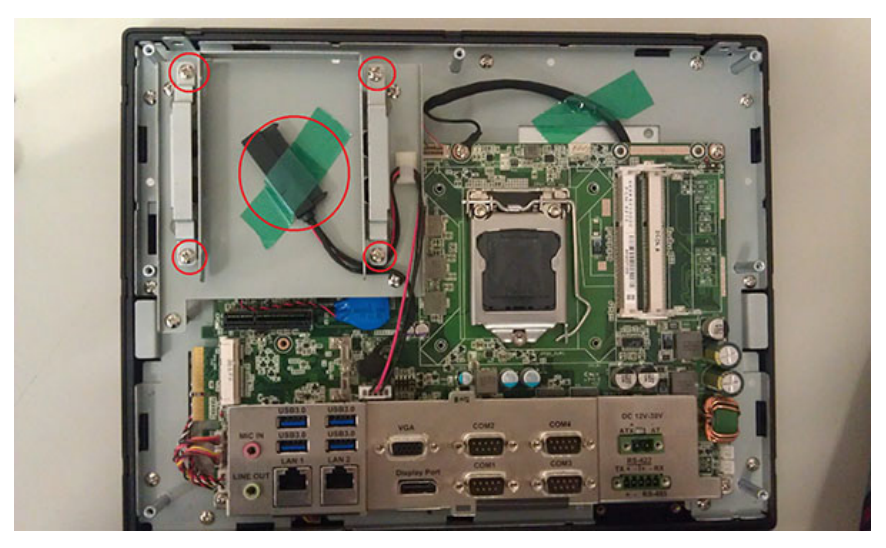

Figure 2.12 Loosen HDD bracket screws

3. Take four M3x5 screws out of the accessory box. Use the screws to secure the HDD into the bracket.

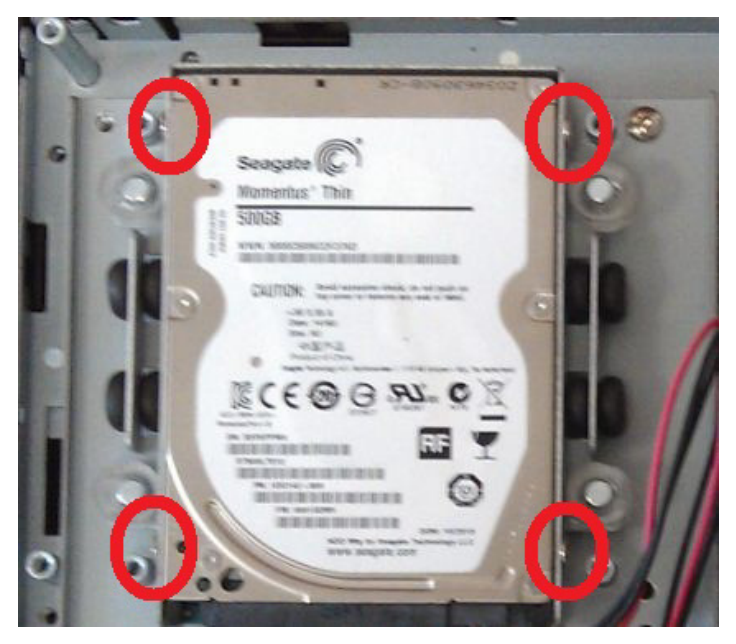

Figure 2.13 Fix HDD in HDD brackets

4. Replace the HDD bracket and plug in the power cable.

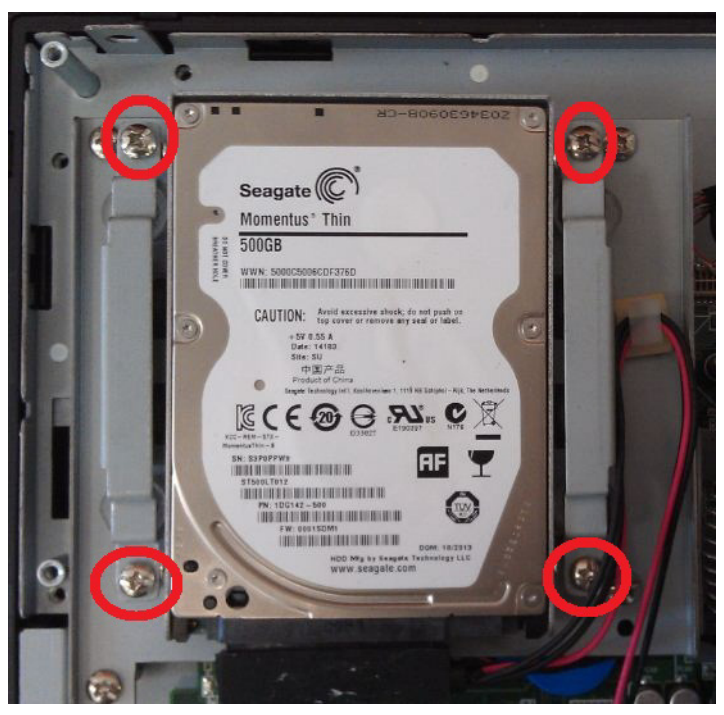

Figure 2.14 Assemble HDD

5. Attach the power cable to the main board. Replace the rear cover and secure it to finish the installation.

# 2.6 Installing mSATA

- 1. Follow the above procedure to remove the HDD bracket.
- 2. Insert the mSATA into the slot on the main board and use 2 M2.5x4 screws from the accessory box to fix it.

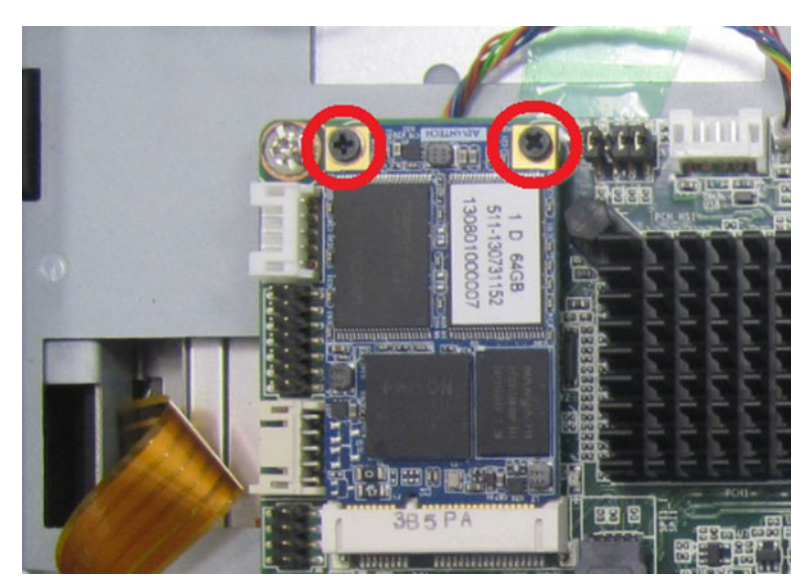

Figure 2.15 Assemble MSATA

3. Then replace the rear cover.

# 2.7 Installing Wireless LAN Card

- 1. Follow the above procedures to take off the HDD bracket. The long wireless LAN card can be directly installed to the position shown in the below figure, while the short one needs the support of a hex bolt (in accessory box) to be fixed into the position.
- 2. Fix the antenna into the position as shown below (left & right).

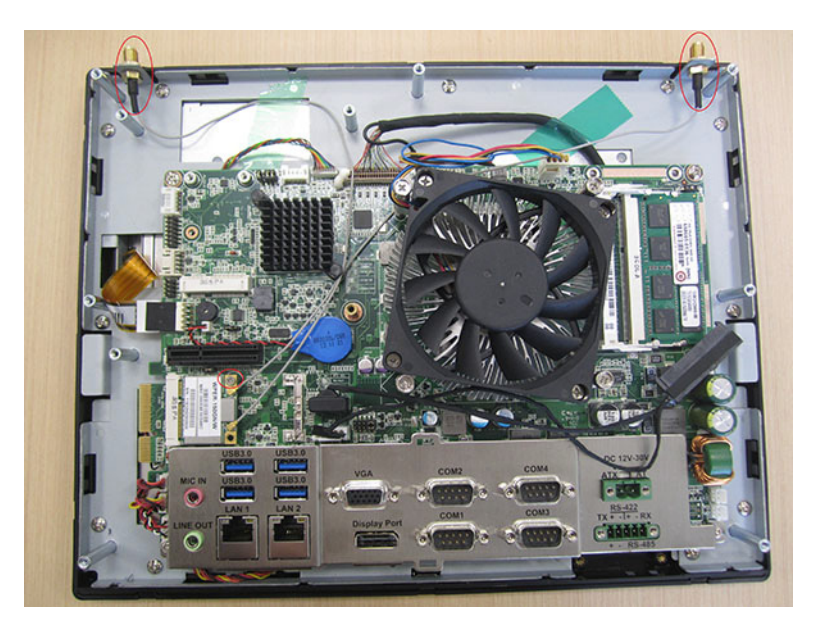

Figure 2.16 Assemble wireless card and antenna

3. Replace the HDD bracket.

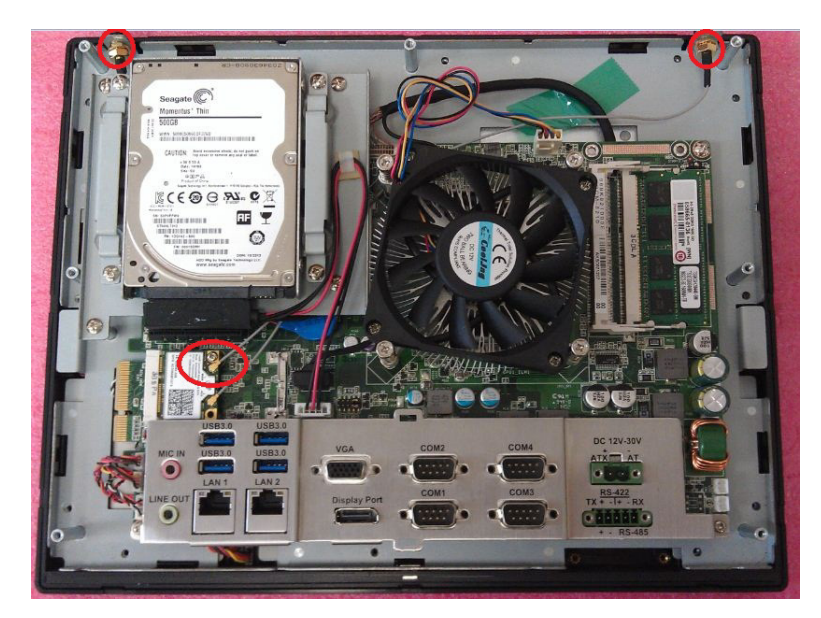

Figure 2.17 Replace the HDD module

4. Connect the antenna to the wireless LAN card and attach the external antenna terminals. Then replace the rear cover to finish the installation.

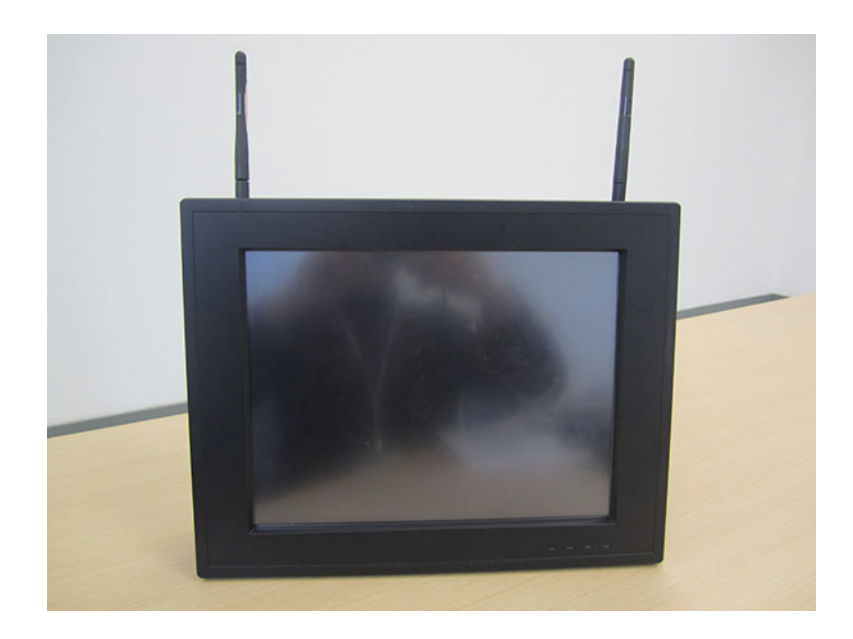

Figure 2.18 View of assemble antenna

# 2.8 Installing PPC-6120-EXPE

1. Take PPC-6120-EXPE module out of the box. Make sure you have correct riser card to be used. Take the PIC riser card as an example.

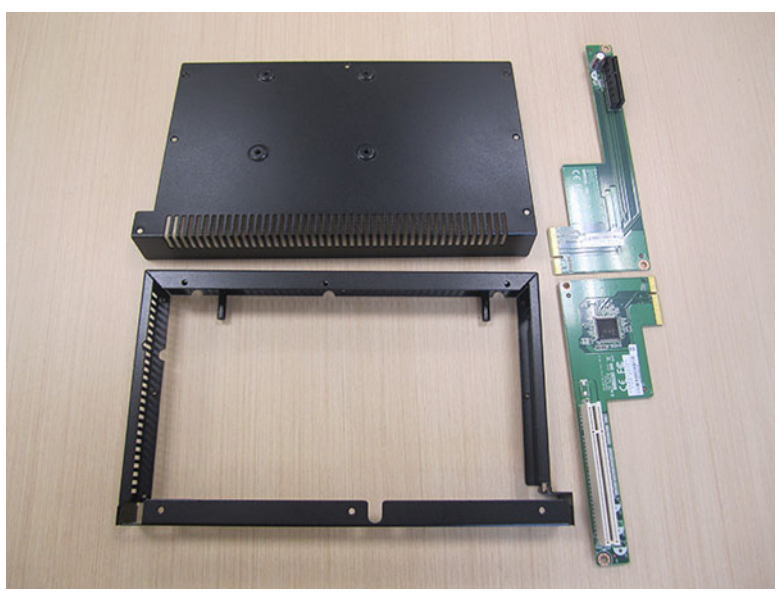

Figure 2.19 PPC-6120-EXPE module

2. Remove the screw that fixes the metal cover onto the back of PPC-6120, and then remove the cover.

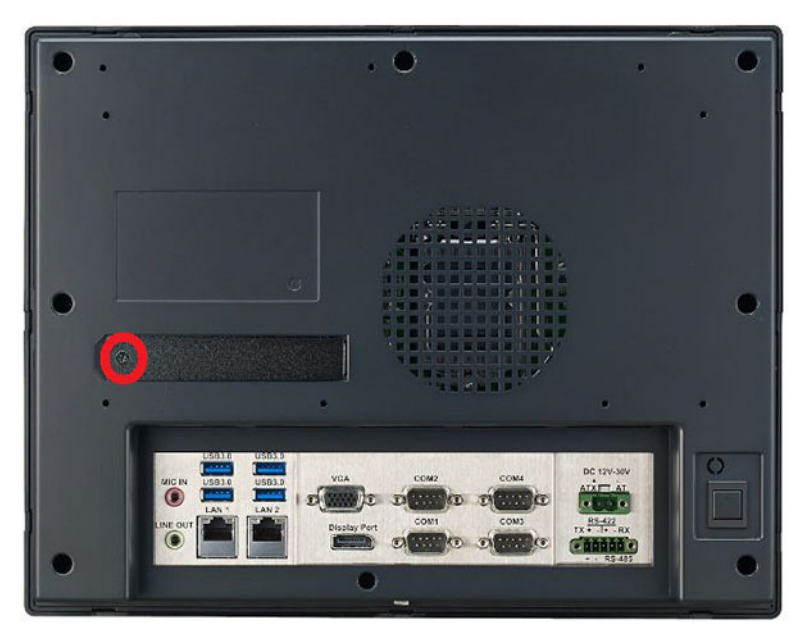

Figure 2.20 Remove riser card door

3. Secure the PPC-6120-EXPE onto the rear cover with screws (4 screws). Insert the golden fingers of the riser card into the slot and use the screws to fix it (2 screws).

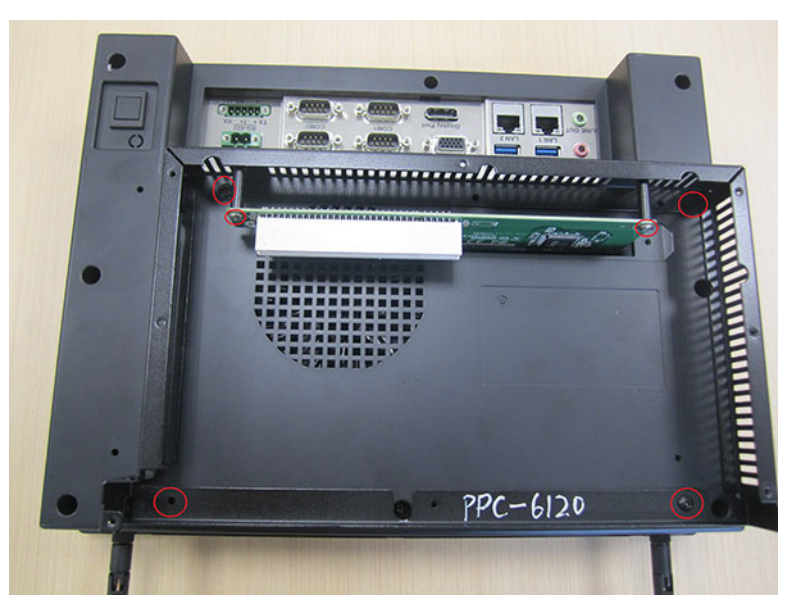

Figure 2.21 Assemble riser card

- 4. Insert the desired card into the slot and use the screw to fix it.
- 5. Replace the rear cover of PPC-6120-EXPE and use the screws (7 screws) to fix it.

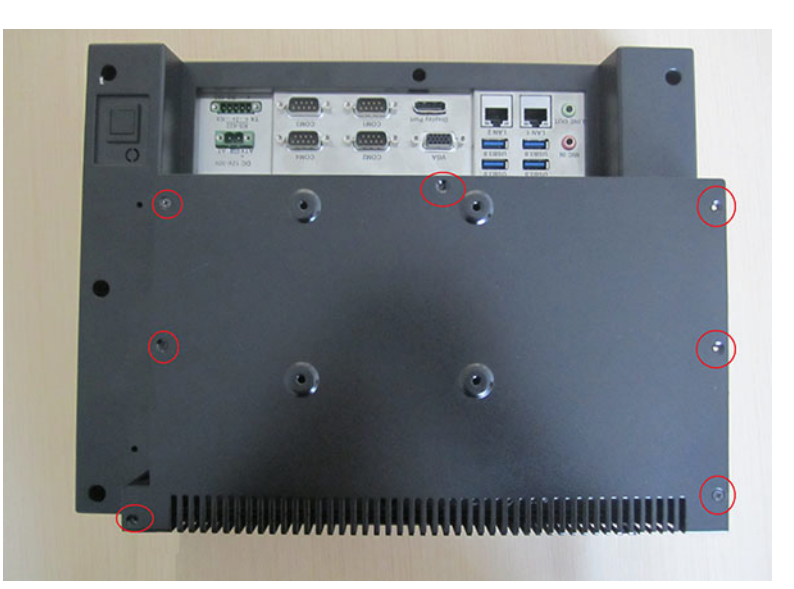

Figure 2.22 Complete assemble expansion kits

**Note!** The size of PCI and PCIE card can not exceed 248mm long and 115mm wide.

The total current load provided by the expansion slot is as follows:

| 12 V  | 2 A    |
|-------|--------|
| 5 V   | 2 A    |
| 3.3 V | 3 A    |
| -12 V | 100 mA |
|       |        |

Total output power of 12 V, 5 V and 3.3 V can not exceed 25 W.

# 2.9 Installing Hook

Refer to the figure below to install the hook:

### How to Install Hook

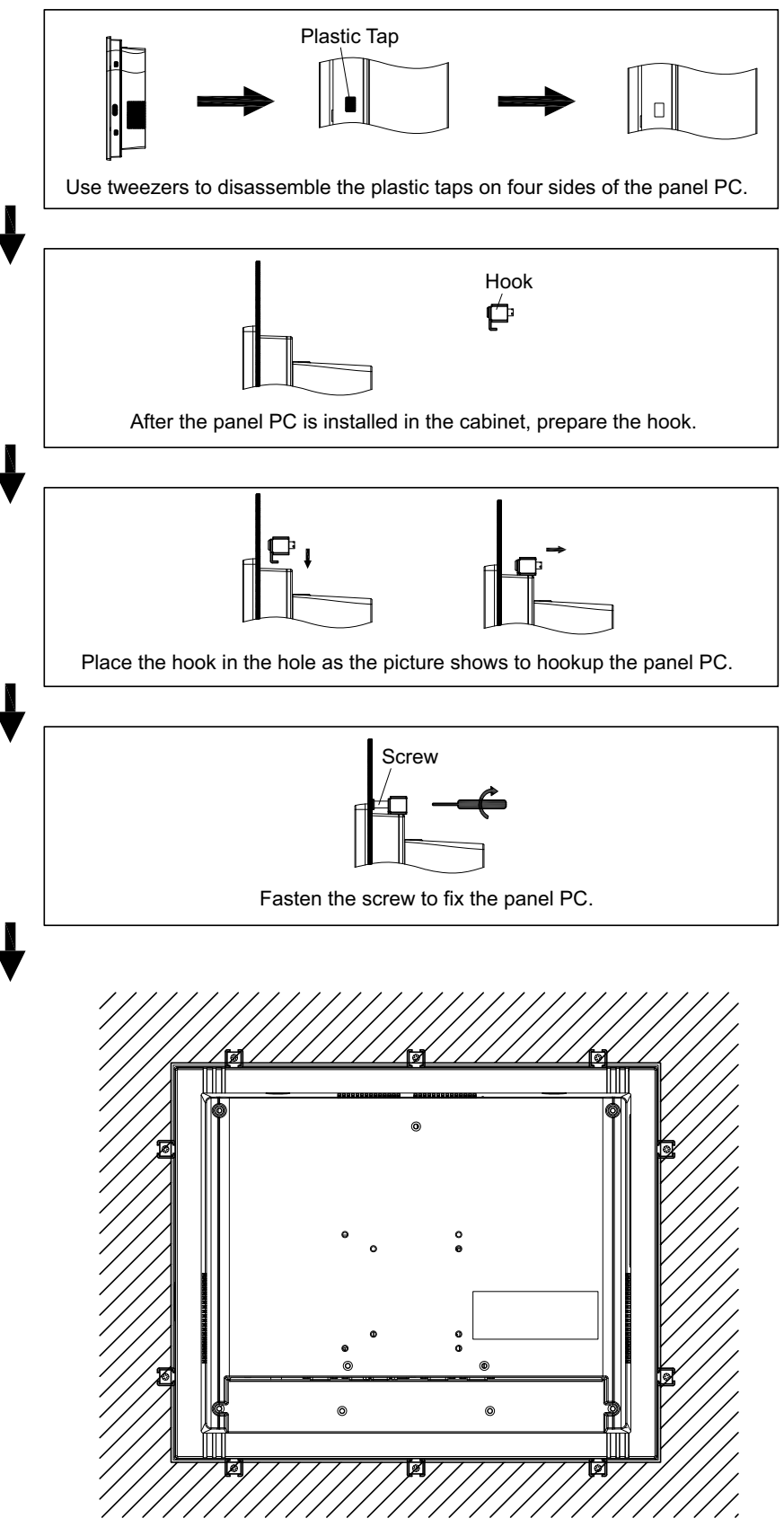

Figure 2.23 Installing Hook

# 2.10 Quick Installation of PPC

1. Put the panel PC into the rack hole at an angle and attach it to the inside of the cabinet wall as shown in the figure below.

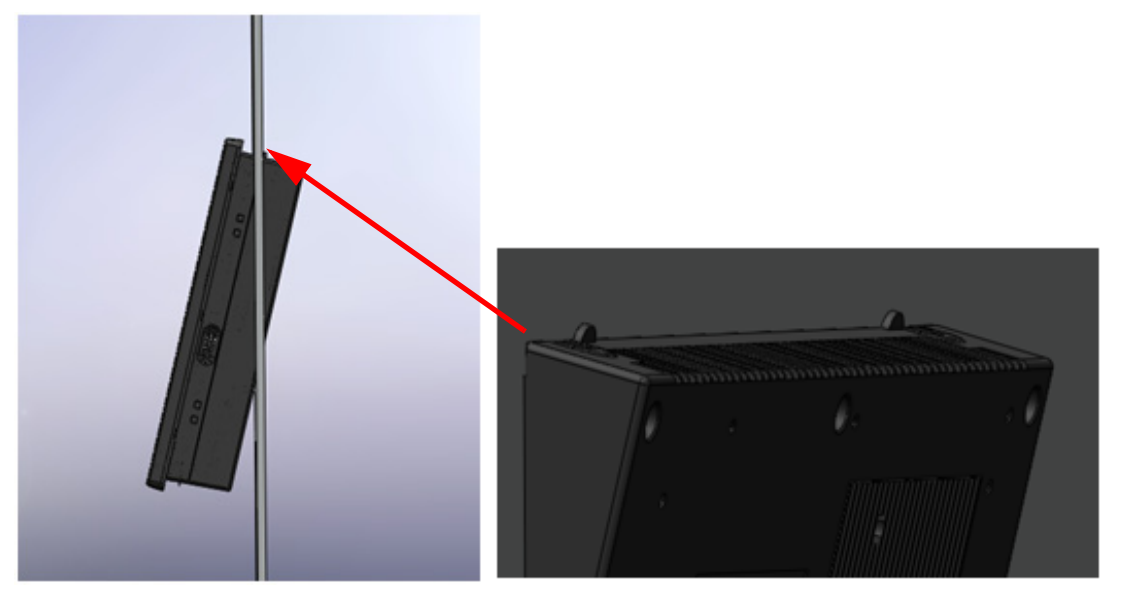

Figure 2.24 Put Panel PC into Cabinet

2. Use one hand to support the PC, while using the other to push the PC into the cabinet by pushing up the clamp with a screwdriver.

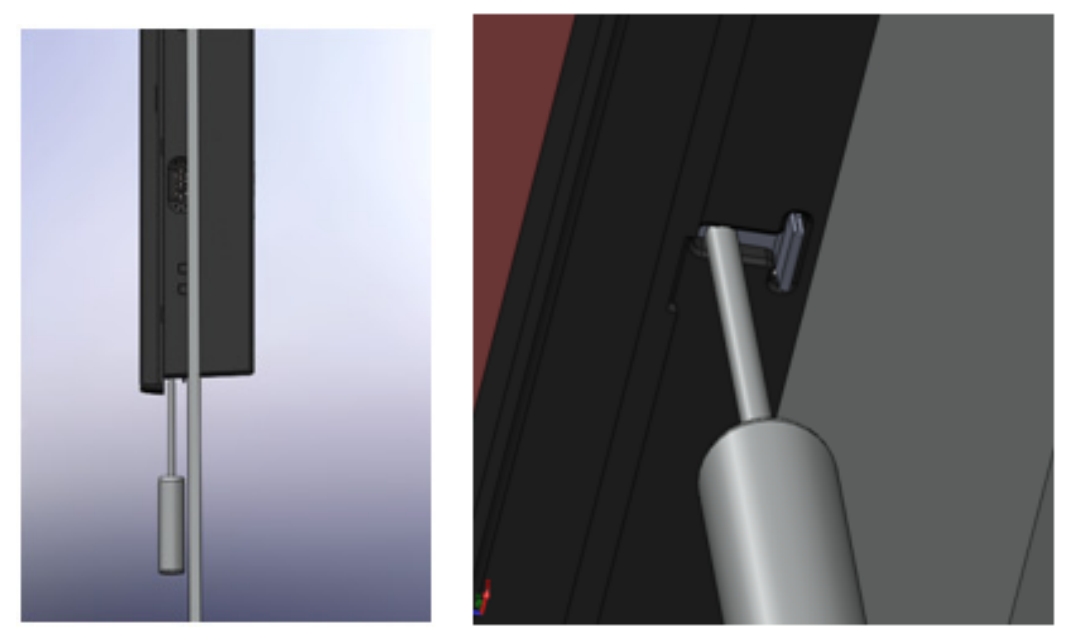

Figure 2.25 Installing PC with Clamp

- Chapter 2 System Setup
- 3. Once the panel PC is attached into the cabinet, use the hook to secure it.

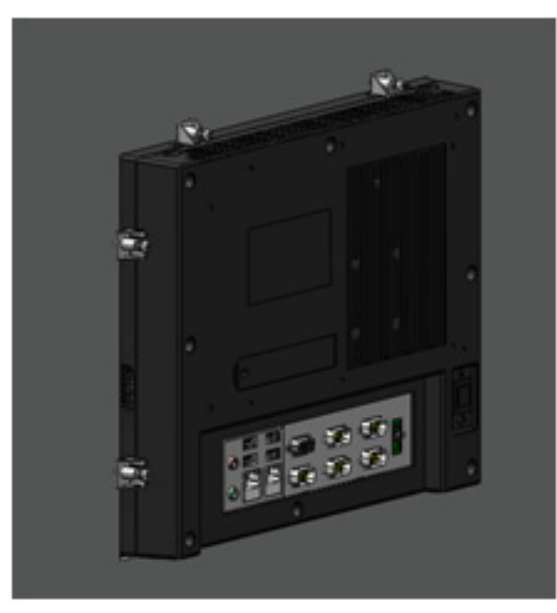

Figure 2.26 Installing Hook

4. If you want to remove the panel PC, reverse the above steps.

PPC-6120 User Manual

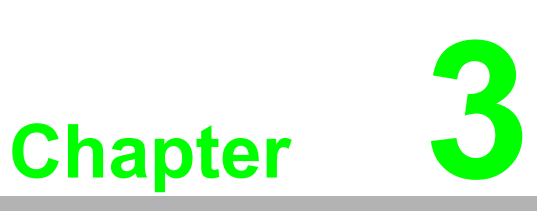

# Jumpers and Connectors

Sections include:
Jumpers and Connectors
External COM Ports Pin Definition

# 3.1 Jumpers and Connectors

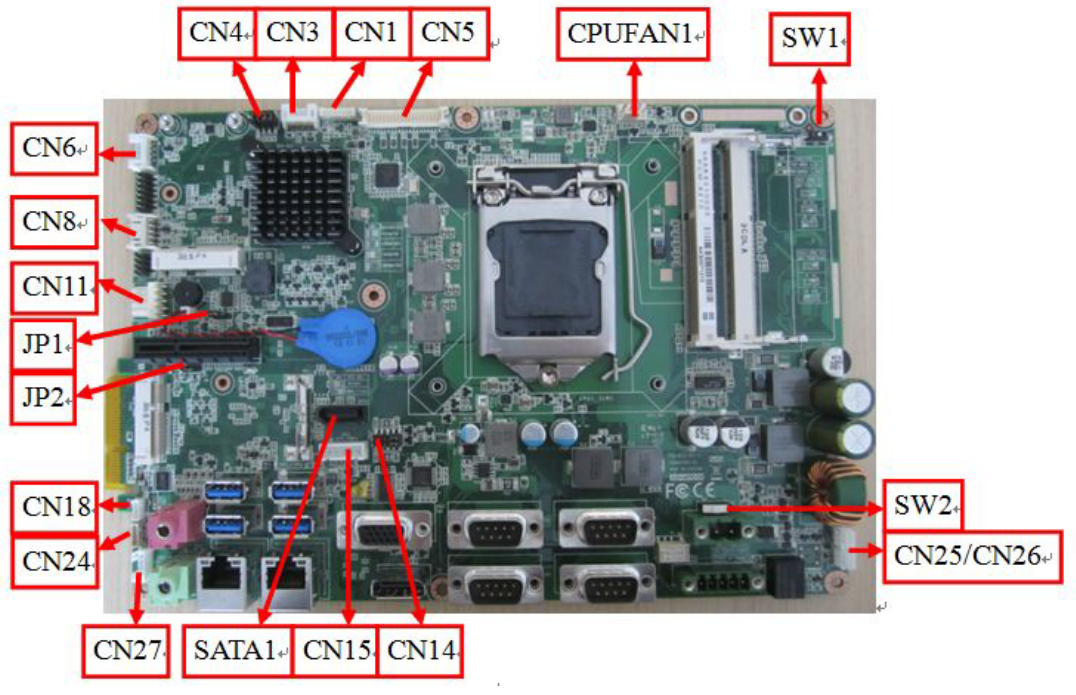

Figure 3.1 Front View of PCM-8210

| Table 3.1: Connectors |                                   |  |
|-----------------------|-----------------------------------|--|
| Connectors            | Functions                         |  |
| CN1                   | LCD Driver Board                  |  |
| CN3                   | Internal USB 2.0                  |  |
| CN4                   | Panel ID control                  |  |
| CN5                   | LVDS                              |  |
| CN6                   | Internal USB 2.0                  |  |
| CN8                   | GPIO                              |  |
| CN11                  | Touch                             |  |
| JP1                   | RTC Select                        |  |
| JP2                   | Touch Disable Select              |  |
| CN18                  | Light sense                       |  |
| CN24                  | LED Board                         |  |
| CN27                  | Speaker                           |  |
| CN15                  | SATA Power                        |  |
| CN14                  | COM Pin9 Power Select (COM1&COM2) |  |
| CN25/CN26             | Power Button                      |  |
| SW2                   | AT/ATX Select                     |  |
| SW1                   | DDR3 or DDR3L Select              |  |

| JP1   | Graphic | RTC Select |          |
|-------|---------|------------|----------|
| (1-2) | P1      | Normal*    | Default* |
| (2-3) | P2      | CMOS Clear |          |

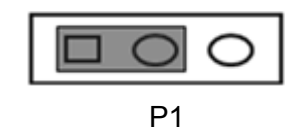

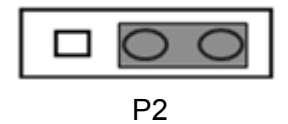

| JP2   | Graphic | Touch Function |          |
|-------|---------|----------------|----------|
| (1-2) | P3      | Touch Enable   | Default* |
| (2-3) | P4      | Touch Disable  |          |

| 0 | 0  |  |
|---|----|--|
|   | P3 |  |

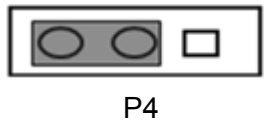

| CN4             | Graphic | Panel Resolution |          |
|-----------------|---------|------------------|----------|
| (1-2)(5-6)(7-8) | P5      | 1024*768 24bit   | Default* |
| (1-2)(7-8)      | P6      | 1280*1024 24bit  |          |
| (1-2)(3-4)(5-6) | P7      | 1366*768 18bit   |          |
| (1-2)           | P8      | 1920*1080 24bit  |          |

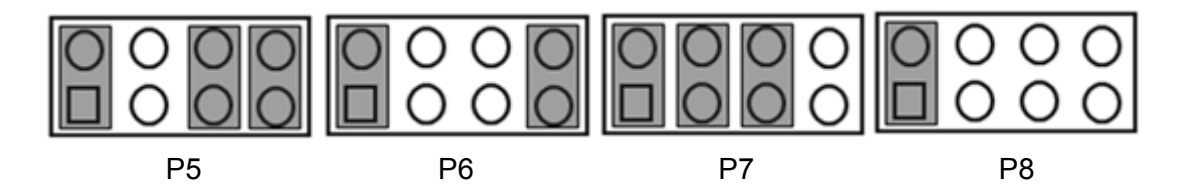

| CN14         | Graphic | COM1/2 RI Type Select |          |
|--------------|---------|-----------------------|----------|
| (1-3)/(2-4)  | P9      | COM1/COM2 RI          | Default* |
| (3-5)/(5-7)  | P10     | COM1/COM2 5V          |          |
| (4-6)/(6-8)  | P11     | COM1/COM2 5V          |          |
| (7-9)/(8-10) | P12     | COM1/COM2 12V         |          |

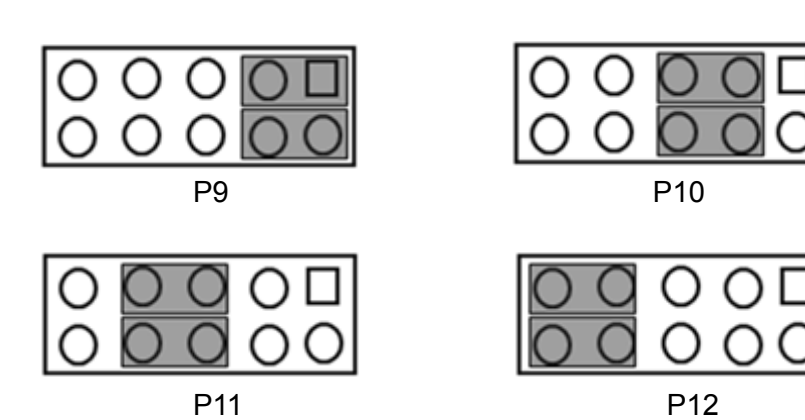

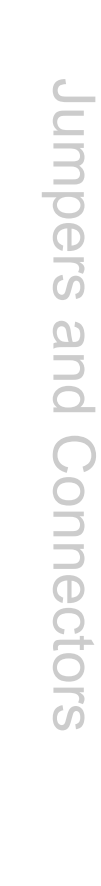

Chapter 3

| SW1 | Function        |          |
|-----|-----------------|----------|
| OFF | For DDR3 1.5V   | Default* |
| ON  | For DDR3L 1.35V |          |

| 510   | FUNCTION        |  |
|-------|-----------------|--|
| 1 🗖 🔊 | FOR IDR3 1.5V   |  |
| 1 01  | FOR DIR3L 1.35V |  |

| P13 |
|-----|
|-----|

| SW2 |     | AT/ATX Select |          |
|-----|-----|---------------|----------|
| 1-3 | P14 | ATX Power     | Default* |
| 2-3 | P15 | AT Power      |          |

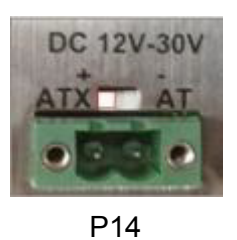

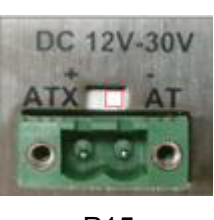

P15

# 3.2 External COM Ports Pin Definition

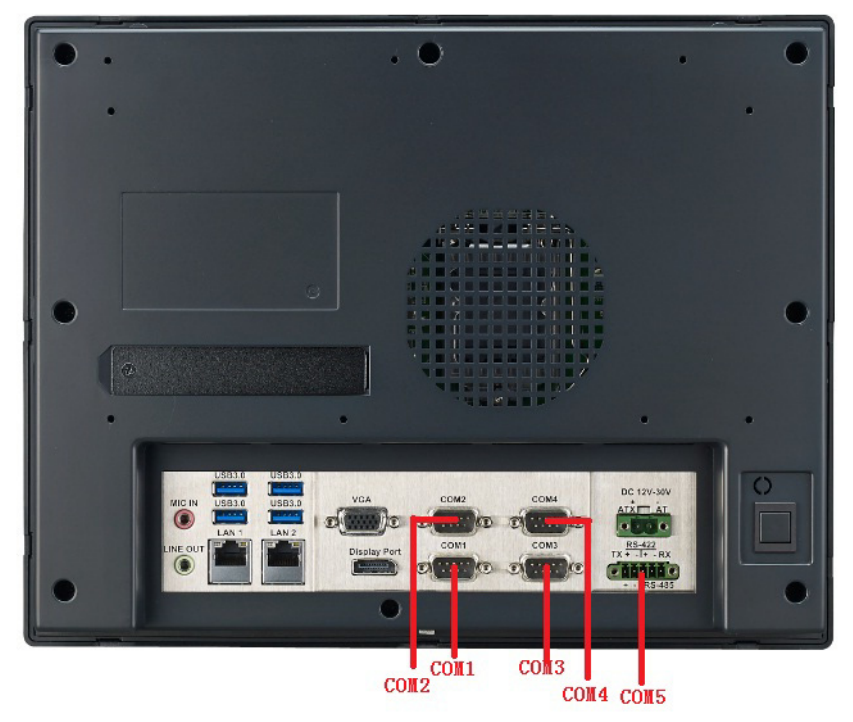

Figure 3.2 COM Port

COM 1 and COM 2 (RS232, pin9 supports 5 V/12 V output) COM 3 and COM 4 (RS232) COM 5 RS422/485

### COM1-2:

Pin9 is set as RI signal in COM port by default, and could be set as 5V/12V output by Jumper

| Ν | ote! |
|---|------|
|   |      |

COM4 doesn't support RING function.

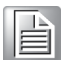

| Pin | COM1/COM2             | COM3/COM4       |
|-----|-----------------------|-----------------|
| 1   | DCD                   | DCD             |
| 2   | RXD                   | RXD             |
| 3   | TXD                   | TXD             |
| 4   | DTR                   | DTR             |
| 5   | GND                   | GND             |
| 6   | DSR                   | DSR             |
| 7   | RTS                   | RTS             |
| 8   | СТЅ                   | СТЅ             |
| 9   | RING or 5V/12V output | RING(Only COM3) |

Pin9 is set as RI signal in COM port by default, and could be set as 5V/12V output by Jumper

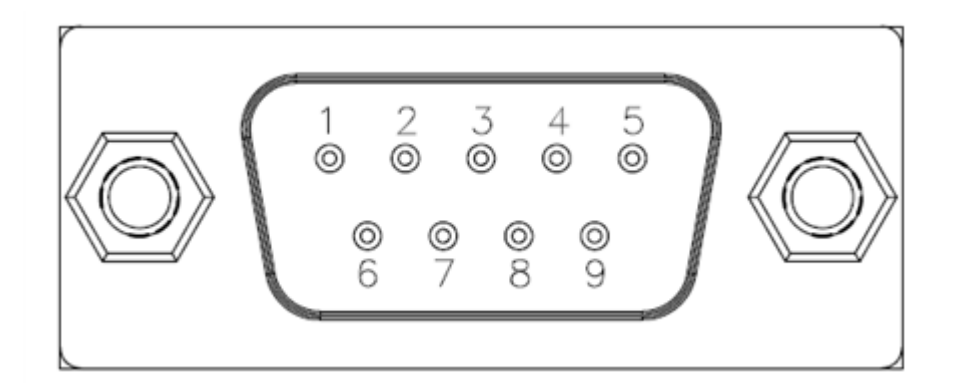

### COM5: RS422/485 with Isolation 1000 VDC, BIOS selectable

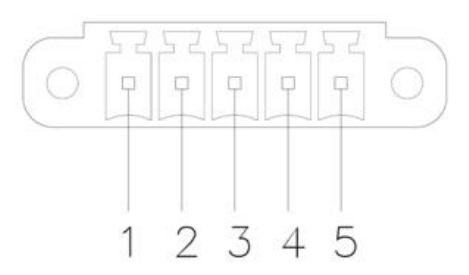

| Pin   | 1   | 2   | 3   | 4   | 5   |
|-------|-----|-----|-----|-----|-----|
| RS422 | TX+ | TX- | RX+ | RX- | GND |
| RS485 | D+  | D-  |     |     | GND |

### **UART RS485 Auto Flow Control**

COM5 supports RS485 auto flow control function for all UART.

When enabling the RS485 auto control function, it will automatically drive RTS# pin to logic high or low for flow control.

To make this RS485 auto flow control function work, please be noted that the parity and stop-bit setting has to be one of the following three settings:

(1) 8 data bits + 1 parity bit + 1 stop bit

(2) 8 data bits + 1 parity bit + 2 stop bits

(3) 8 data bits + 2 stop bits

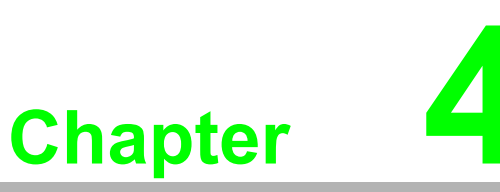

# Software Setup

Sections include: ■ Driver Installation ■ BIOS Setup Program

# 4.1 Driver Installation

When you install the OS to panel PC for the first time, you should install the corresponding drivers to make sure all the functions will work properly. Take CD-ROM out of the accessory box and insert it into the system.

Please complete the installation based on the operating system you use. The drivers on the CD-ROM may not be the latest version, please get the latest ones from the below websites:

http://www.advantech.com

# 4.2 BIOS Setup Program

### 4.2.1 Entering BIOS Setup

When the power is turned on, press the **<Del>** key to enter BIOS setup screen.

Whenever a change is made, press **<F4>** to save and exit; otherwise the settings will not be saved in the BIOS.

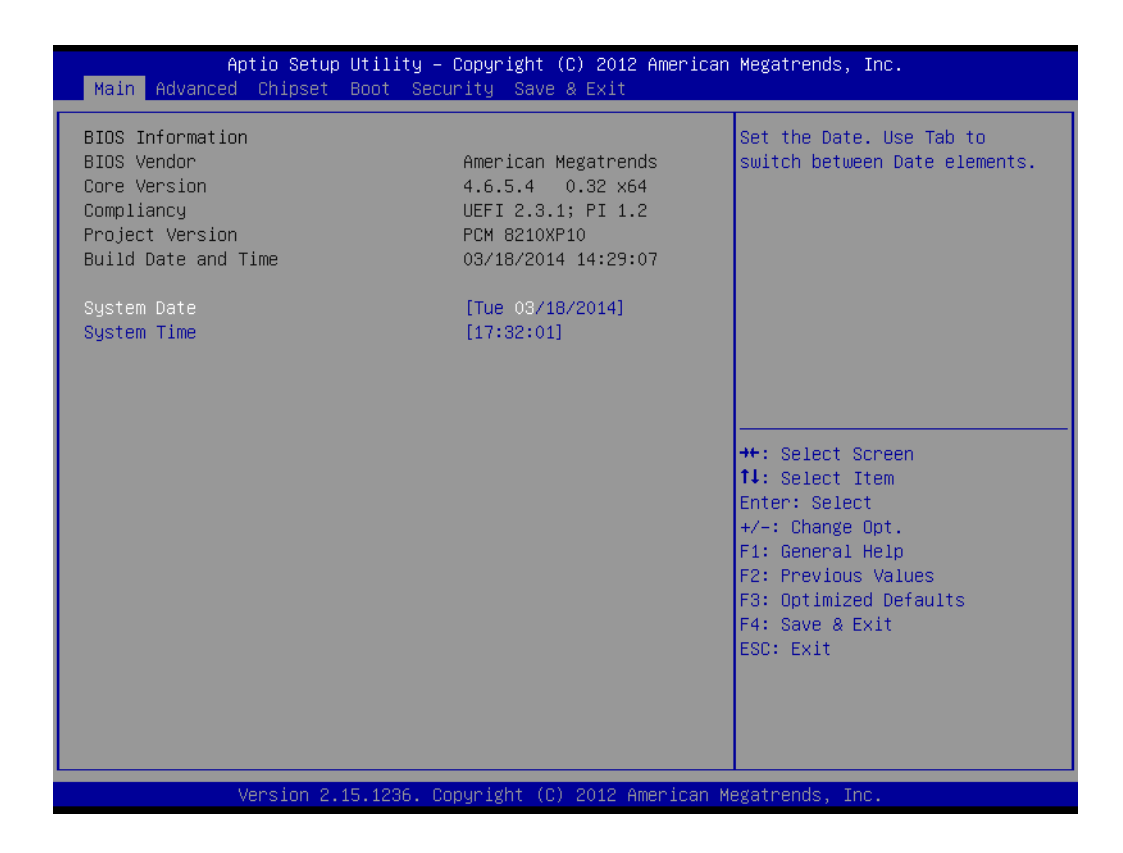

### 4.2.2 Adjustment of LCD Brightness

1. Select "Brightness Control" in "Chipset" tab.

| Aptio Setup Utility – Copyright (C) 2012<br>Main Advanced <mark>Chipset</mark> Boot Security Save & Exit                                                                   | 2 American Megatrends, Inc.                                                                       |
|----------------------------------------------------------------------------------------------------|---------------------------------------------------------------------------------------------------|
| <ul> <li>Main Advanced Chipset Boot Security Save &amp; Exit</li> <li>PCH-IO Configuration</li> <li>System Agent (SA) Configuration</li> <li>Brightness Control</li> </ul> | Brightness Control<br>++: Select Screen<br>11: Select Item<br>Enter: Select<br>+/-: Change Opt.   |
|                                                                                                    | F1: General Help<br>F2: Previous Values<br>F3: Optimized Defaults<br>F4: Save & Exit<br>ESC: Exit |
| Version 2.15.1236. Copyright (C) 2012 6                                                                                                    | American Megatrends, Inc.                                                                         |

### A. Manual Mode

"**LCD Brightness Control**" is set to "**Manual Mode**" by default, which means you should adjust the brightness by yourself.

Select "Brightness Manual Control" under "Brightness Control". There are in all six brightness levels to choose.

| Aptio Setup U <sup>.</sup><br>Chipset               | tility – Copyright (C) 2012 Americ | can Megatrends, Inc.                                                                                                    |
|-----------------------------------------------------|------------------------------------|----------------------------------------------------------------------------------------------------|
| Brightness Control                                  |                                    | Manual or Dynamic Control                                                                                                    |
| LCD Brightness Control<br>Brightness Manual Control | [Manual Mode]<br>[ 80%]            | brightness automatically by<br>light sensor                                                                                                    |
|                                                     |                                    | <pre>++: Select Screen 14: Select Item Enter: Select +/-: Change Opt. F1: General Help F2: Previous Values F3: Optimized Defaults F4: Save &amp; Exit ESC: Exit</pre> |
| Version 2.15                                        | .1236. Copyright (C) 2012 Americar | n Megatrends, Inc.                                                                                                    |

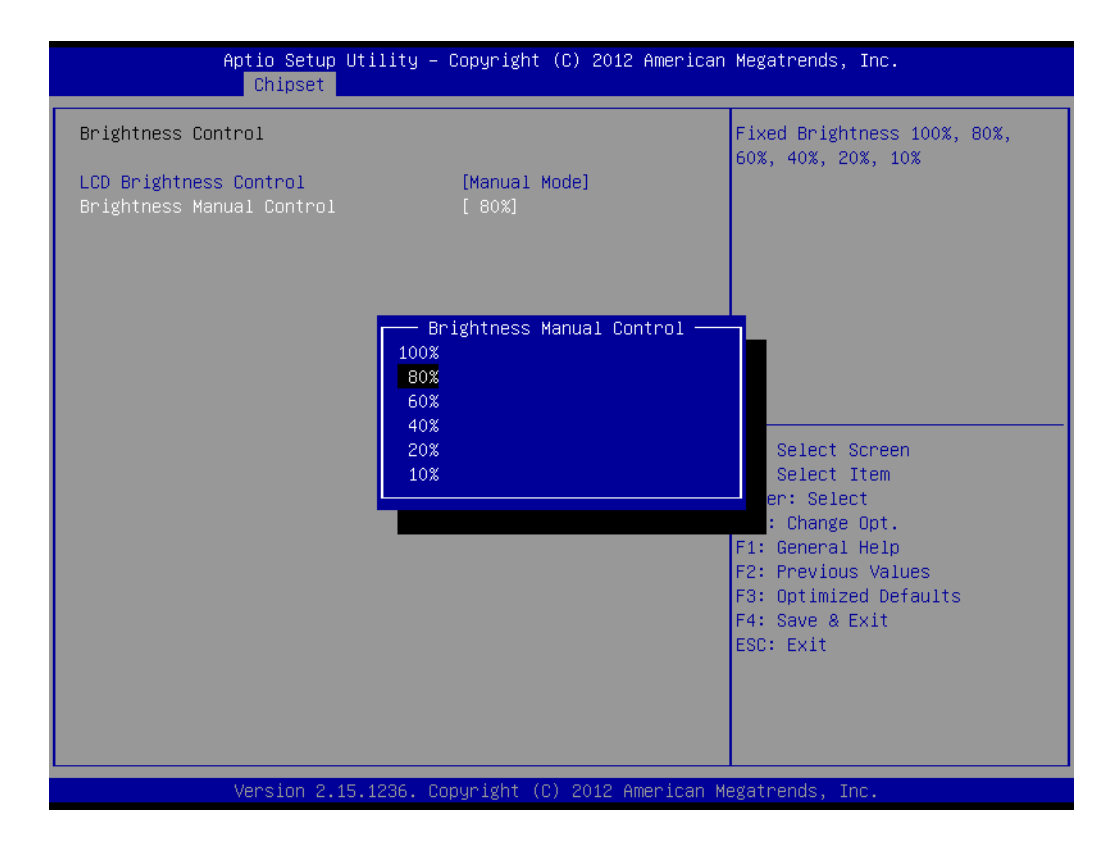

### **B. Dynamic Mode**

"**LCD Brightness Control**" is set to "**Dynamic Mode**", which means LCD will automatically sense the light and adjust the brightness accordingly.

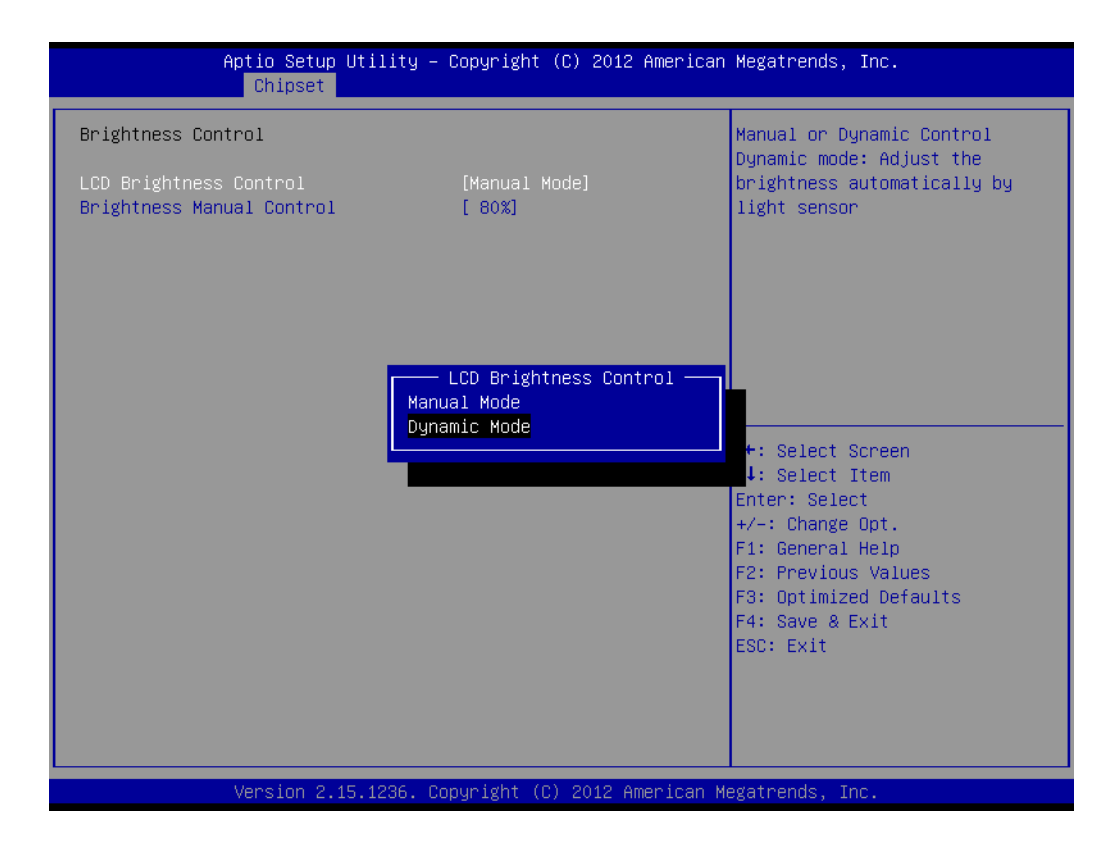

### 4.2.3 COM5 Mode Selection (RS422/RS485)

1. Select "Super IO Configuration" in "Advanced" tab.

| Aptio Setup<br>Main Advanced Chipset                                                                                                    | Utility – Copyright (C) 2012 American<br>Boot Security Save & Exit | Megatrends, Inc.                                                                                                    |
|----------------------------------------------------------------------------------------------------|--------------------------------------------------------------------|----------------------------------------------------------------------------------------------------|
| Legacy OpROM Support<br>Launch PXE OpROM                                                                                                    | [Disabled]                                                         | System Super IO Chip<br>Parameters.                                                                                                    |
| <ul> <li>ACPI Settings</li> <li>CPU Configuration</li> <li>SATA Configuration</li> <li>AMT Configuration</li> <li>USB Configuration</li> <li>Super IO HW Monitor</li> <li>Super IO Configuration</li> </ul> |                                                                    |                                                                                                    |
|                                                                                                    |                                                                    | <pre>++: Select Screen 14: Select Item Enter: Select +/-: Change Opt. F1: General Help F2: Previous Values F3: Optimized Defaults F4: Save &amp; Exit ESC: Exit</pre> |
| Version 2.                                                                                                    | 15.1236. Copyright (C) 2012 American ⊨                             | legatrends, Inc.                                                                                                    |

2. Select "Serial Port 5 Configuration". You can select the mode of COM5 through "Serial Port5 Mode".

| Aptio Setup Utility -<br>Advanced                   | · Copyright (C) 2012 American          | Megatrends, Inc.                                                                                                    |
|-----------------------------------------------------|----------------------------------------|----------------------------------------------------------------------------------------------------|
| Serial Port 5 Configuration                         |                                        | Allows BIOS to Select mode for                                                                                                    |
| Device Settings                                     | IO=2E0h; IRQ=12;                       | 361 141 FORC 3.                                                                                                    |
| Serial Port 5 Mode<br>Serial Port 5 RS485 Terminate | [RS485]<br>[Disabled]                  |                                                                                                    |
|                                                     | — Serial Port 5 Mode —<br>S485<br>S422 | ++: Select Screen<br>11: Select Item<br>Enter: Select<br>+/-: Change Opt.<br>F1: General Help<br>F2: Previous Values<br>F3: Optimized Defaults<br>F4: Save & Exit<br>ESC: Exit |
| Version 2.15.1236. C                                | opyright (C) 2012 American M           | legatrends, Inc.                                                                                                    |

### 4.2.4 COM5 RS485 Terminate Selection

1. Select "Super IO Configuration" in "Advanced" tab.

| Aptio Setup<br>Main Advanced Chipset                                                                                                    | Utility – Copyright (C) 2012 American<br>Boot Security Save & Exit | Megatrends, Inc.                                                                                                    |
|----------------------------------------------------------------------------------------------------|--------------------------------------------------------------------|----------------------------------------------------------------------------------------------------|
| Legacy OpROM Support<br>Launch PXE OpROM                                                                                                    | [Disabled]                                                         | System Super IO Chip<br>Parameters.                                                                                                    |
| <ul> <li>ACPI Settings</li> <li>CPU Configuration</li> <li>SATA Configuration</li> <li>AMT Configuration</li> <li>USB Configuration</li> <li>Super ID HW Monitor</li> <li>Super IO Configuration</li> </ul> |                                                                    |                                                                                                    |
|                                                                                                    |                                                                    | <pre>++: Select Screen 14: Select Item Enter: Select +/-: Change Opt. F1: General Help F2: Previous Values F3: Optimized Defaults F4: Save &amp; Exit ESC: Exit</pre> |
| Version 2.3                                                                                                    | 15.1236. Copyright (C) 2012 American M                             | egatrends, Inc.                                                                                                    |

2. Select Serial Port 5 Configuration and select Serial Port5 RS485 Terminate.

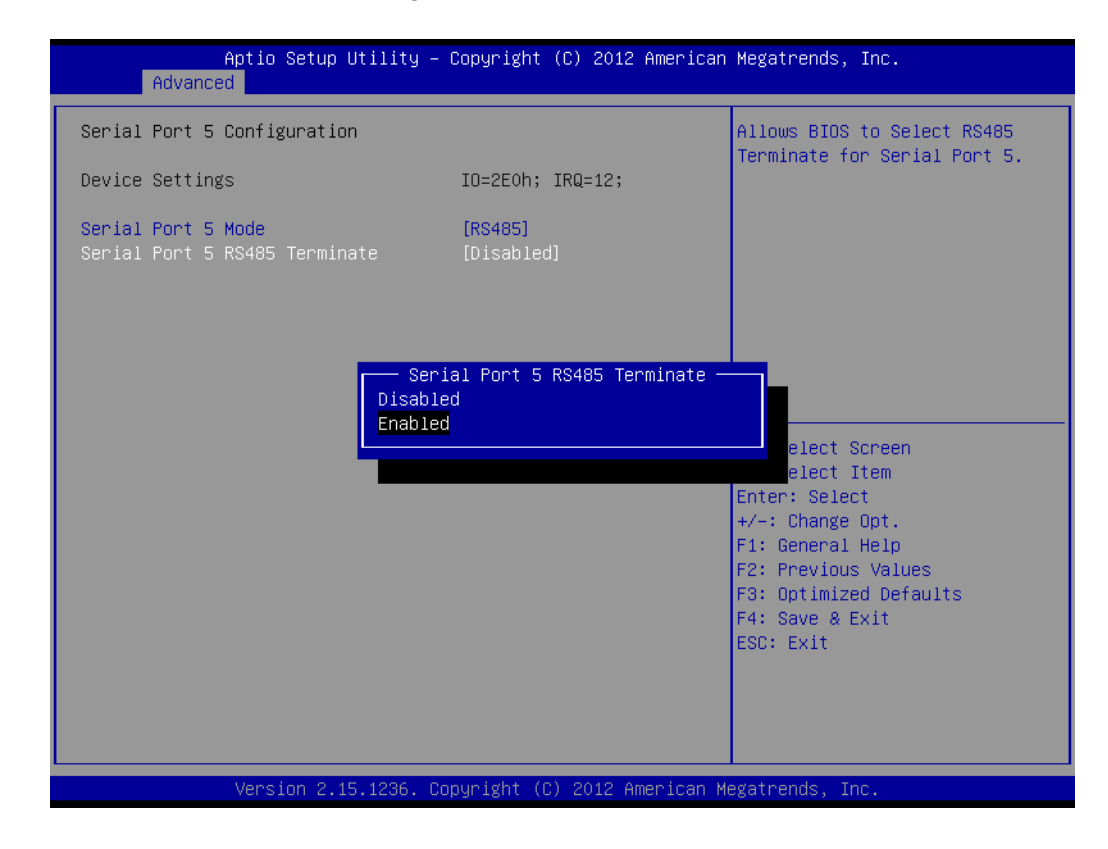

# Chapter 4 Software Setup

### 4.2.5 Wake on LAN

A. Open wake on LAN function in windows 7.

1. Select "ACPI Settings" in "Advanced" tab.

| Aptio Setup<br>Main Advanced Chipset                                                                                                    | Utility – Copyright (C) 2012 American<br>Boot Security Save & Exit | Megatrends, Inc.                                                                                                    |
|----------------------------------------------------------------------------------------------------|--------------------------------------------------------------------|----------------------------------------------------------------------------------------------------|
| Legacy OpROM Support<br>Launch PXE OpROM                                                                                                    | [Disabled]                                                         | System ACPI Parameters.                                                                                                    |
| <ul> <li>ACPI Settings</li> <li>CPU Configuration</li> <li>SATA Configuration</li> <li>AAT Configuration</li> <li>USB Configuration</li> <li>Super IO HW Monitor</li> <li>Super IO Configuration</li> </ul> |                                                                    |                                                                                                    |
|                                                                                                    |                                                                    | <pre>++: Select Screen f↓: Select Item Enter: Select +/-: Change Opt. F1: General Help F2: Previous Values F3: Optimized Defaults F4: Save &amp; Exit ESC: Exit</pre> |
| Version 2.                                                                                                    | 15.1236. Copyright (C) 2012 American M                             | egatrends, Inc.                                                                                                    |

2. Set "Wake on by PCIE Wake#" and "Wake on LAN" to "Enabled".

| Aptio Setup Utility –<br>Advanced                                               | Copyright (C) 2012 American                         | Megatrends, Inc.                                                                                                    |
|---------------------------------------------------------------------------------|-----------------------------------------------------|----------------------------------------------------------------------------------------------------|
| ACPI Settings                                                                   |                                                     | Enable or disable integrated                                                                                                    |
| ACPI Sleep State                                                                | [S1 only(CPU Stop Cl]                               | Wake On LAN cannot be disabled<br>if ME is on at Sx state.)                                                                                                    |
| Power On by RTC Alarm<br>Wake On LAN<br>Wake On by PCIE Wake#<br>Wake On by RI# | [Disabled]<br>[Disabled]<br>[Enabled]<br>[Disabled] |                                                                                                    |
|                                                                                 | Wake On LAN<br>Disabled<br>Enabled                  | <pre>++: Select Screen 14: Select Item Enter: Select +/-: Change Opt. F1: General Help F2: Previous Values F3: Optimized Defaults F4: Save &amp; Exit ESC: Exit</pre> |
| Version 2.15.1236. Co                                                           | opyright (C) 2012 American M                        | egatrends, Inc.                                                                                                    |

- 3. Save the settings and exit OS.
- 4. Right-click "Computer" to select "Manage" to open "Computer Management" window.

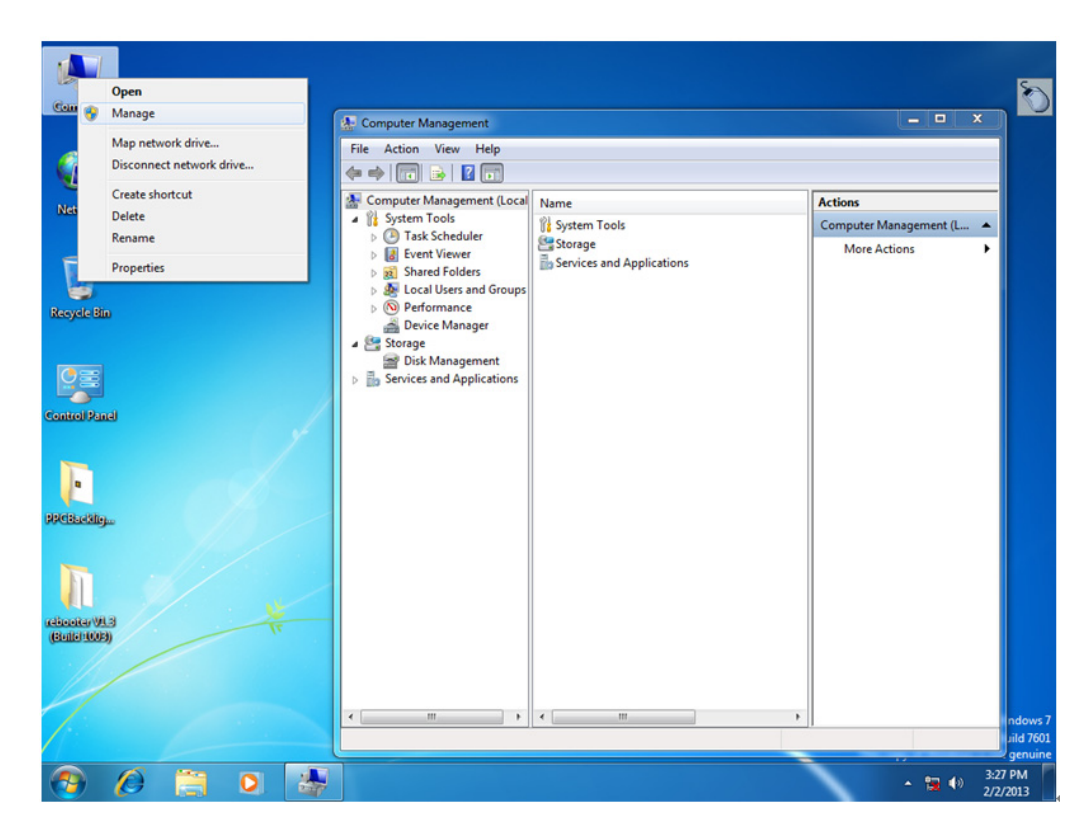

5. Click "Device Manager" and select "Network adapters". Right-click the desired LAN port and select "Properties" to open "Realtek PCIe GBE Family Controller Properties" window.

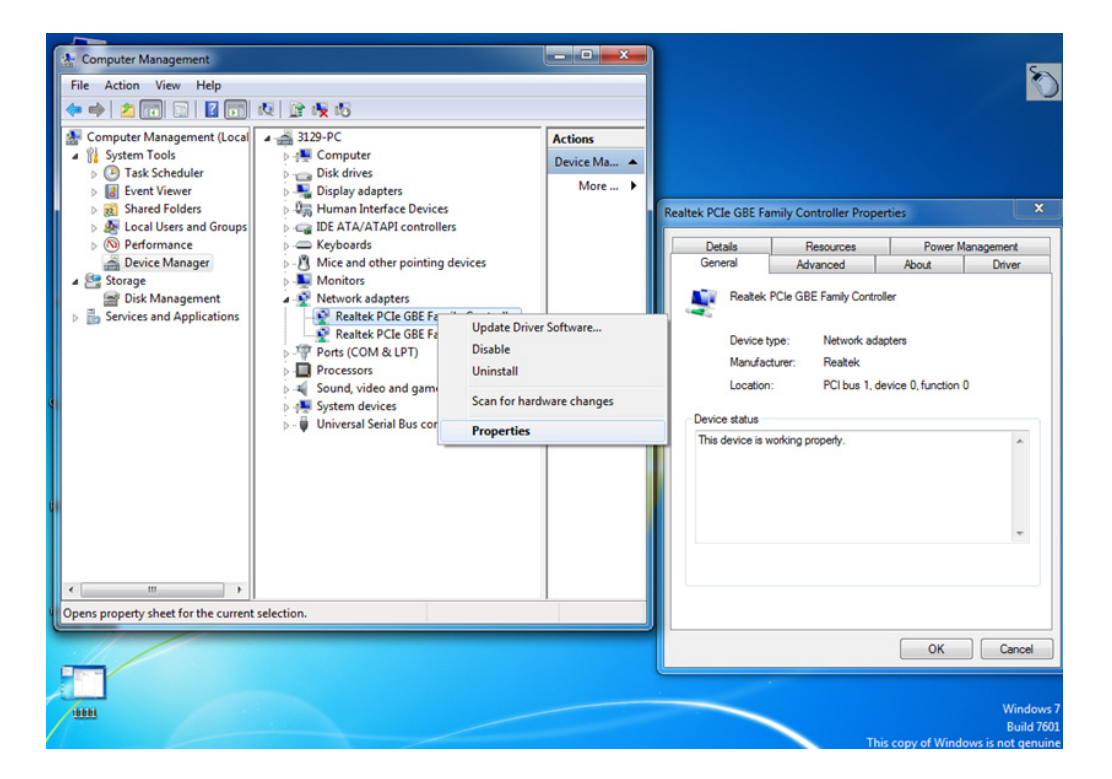

6. Select "Power Management" tab in "Realtek PCIe GBE Family Controller Properties" window, then check "Allow this device to wake the computer".

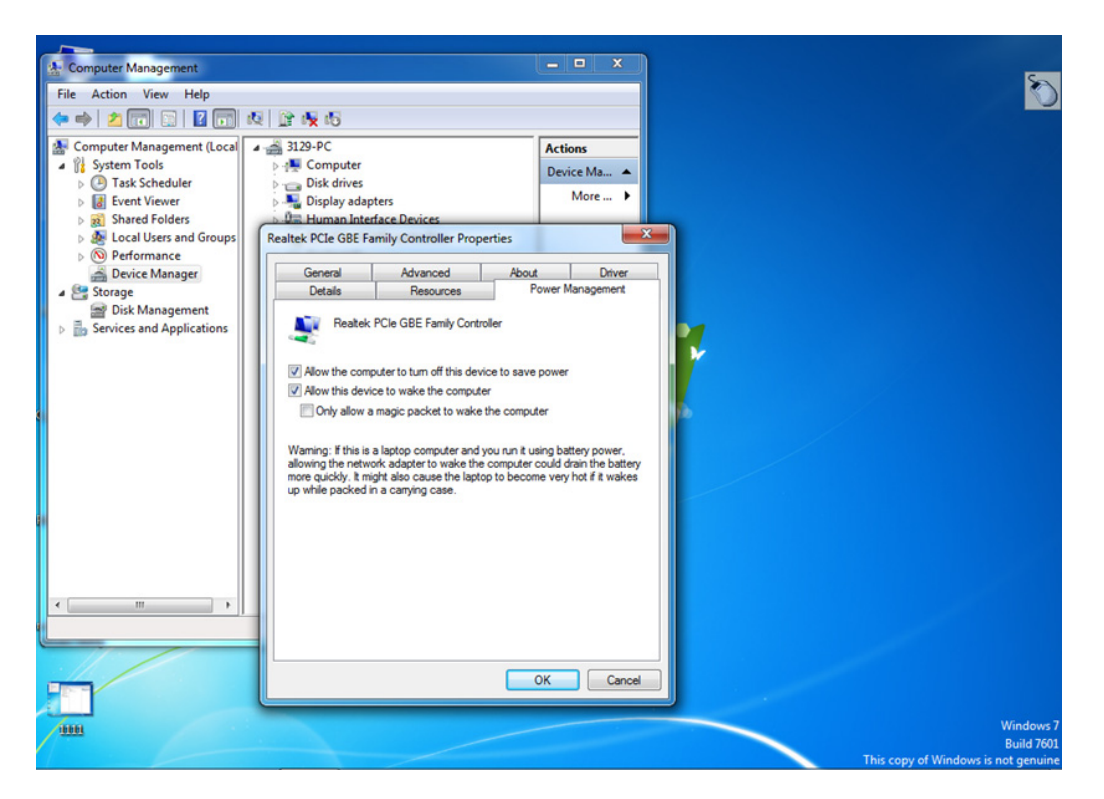

### 4.2.6 AT & ATX Setting

1. Select "Chipset", then select "PCH-IO Configuration"

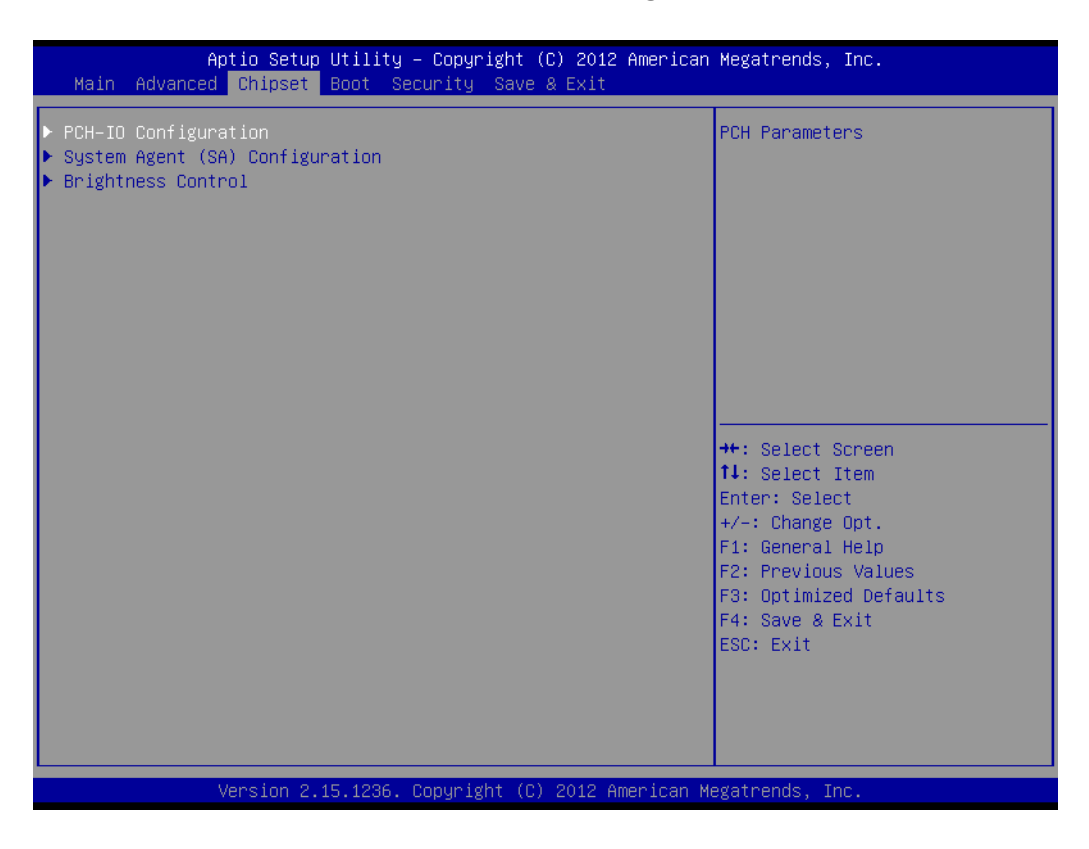

2. Select below "Restore AC Power Loss".

![](_page_47_Figure_1.jpeg)

![](_page_49_Picture_0.jpeg)

## www.advantech.com

Please verify specifications before quoting. This guide is intended for reference purposes only.

All product specifications are subject to change without notice.

No part of this publication may be reproduced in any form or by any means, electronic, photocopying, recording or otherwise, without prior written permission of the publisher.

All brand and product names are trademarks or registered trademarks of their respective companies.

© Advantech Co., Ltd. 2014